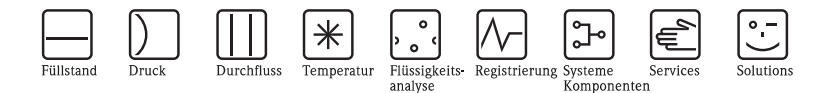

# Betriebsanleitung ISEmax CAM40/CAS40

# Ionenselektives Elektrodensystem

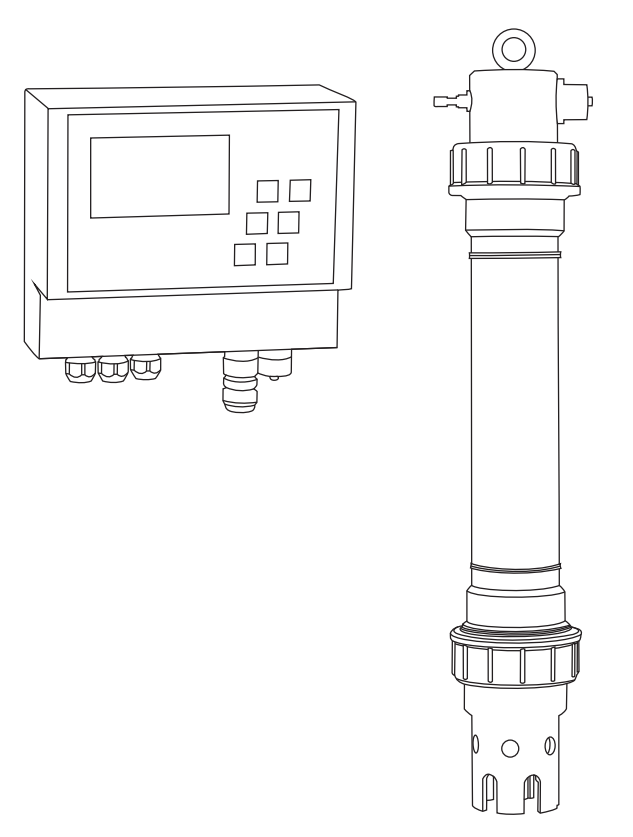

BA427C/07/de/12.08 71085617

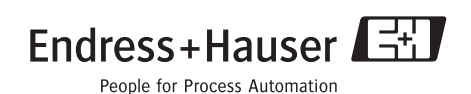

# Inhaltsverzeichnis

| 1          | Sicherheitshinweise 4                                                       |
|------------|-----------------------------------------------------------------------------|
| 1.1<br>1.2 | Bestimmungsgemäße Verwendung 4<br>Montage, Inbetriebnahme und Bedienung . 4 |
| 1.3        | Betriebssicherneit                                                          |
| 1.5        | Sicherheitszeichen und -symbole                                             |
| 1.6        | Querverweise und sonstige Symbole 5                                         |
| 2          | Identifizierung 6                                                           |
| 2.1        | Gerätebezeichnung 6                                                         |
| 2.2        | Lieferumfang 7                                                              |
| 2.3        | Zertifikate und Zulassungen 7                                               |
| 3          | Montage 8                                                                   |
| 3.1        | Warenannahme, Transport, Lagerung 8                                         |
| 3.2        | Einbaubedingungen 8                                                         |
| 3.3        | Finbaubeispiel 11                                                           |
| 3.5        | Einbaukontrolle 12                                                          |
| 4          | Verdrahtung                                                                 |
| 4.1        | Elektrischer Anschluss am Messumformer 13                                   |
| 4.2        | Sensoranschluss 14                                                          |
| 4.3        | Anschluss einer optionalen Reinigungseinheit<br>15                          |
| 4.4        | Anschlusskontrolle 16                                                       |
| 5          | Bedienung 17                                                                |
| 5.1        | Anzeige- und Bedienelemente 17                                              |
| 5.2        | Bedienkonzept 18                                                            |
| 5.3        | Vor-Ort-Bedienung (Konfiguration) 19                                        |
| 6          | Inbetriebnahme 36                                                           |
| 6.1        | Installations- und Funktionskontrolle 36                                    |
| 6.2        | Messsystem einschalten                                                      |
| 0.3        | Kalibrierung                                                                |
| 0.4        | Kaliulii- bzw. Chloridkompensation 40                                       |
| 7          | Wartung 48                                                                  |
| 7.1        | Wartungsplan 48                                                             |
| 7.2        | Membran reinigen 48                                                         |
| 7.3        | Membrankappe und Elektrolyt tauschen 49                                     |

| 8   | Zubehör51              |
|-----|------------------------|
| 8.1 | Einbauzubehör 51       |
| 8.2 | Wartungskits           |
| 8.3 | Elektroden             |
| 8.4 | Standardlösungen       |
| 8.5 | Reinigungseinheit 54   |
| 9   | Störungsbehebung       |
| 9.1 | Fehlersuchanleitung    |
| 9.2 | Ersatzteile            |
| 9.3 | Rücksendung 58         |
| 9.4 | Entsorgung             |
| 10  | Technische Daten 59    |
| 11  | Bedienstruktur         |
|     | Stichwortverzeichnis61 |

# 1 Sicherheitshinweise

### 1.1 Bestimmungsgemäße Verwendung

Das ionenselektive Elektrodensystem ist für Messungen im Belebungsbecken und im Zulauf zum Belebungsbecken der kommunalen Kläranlage konzipiert.

Je nach Ausführung können folgende Parameter kontrolliert und geregelt werden:

- Nitrat
- Ammonium
- Kalium (zur Kompensation für Ammonium)
- Chlorid (zur Kompensation für Nitrat)
- pH-Wert

Eine andere als die beschriebene Verwendung stellt die Sicherheit von Personen und der gesamten Messeinrichtung in Frage und ist daher nicht zulässig.

Der Hersteller haftet nicht für Schäden, die aus unsachgemäßer oder nicht bestimmungsgemäßer Verwendung entstehen.

## 1.2 Montage, Inbetriebnahme und Bedienung

Beachten Sie folgende Punkte:

- Montage, Inbetriebnahme, Bedienung und Wartung der Messeinrichtung d
  ürfen nur durch ausgebildetes Fachpersonal erfolgen.
- Das Fachpersonal muss vom Anlagenbetreiber für die genannten Tätigkeiten autorisiert sein.
- Der elektrische Anschluss darf nur durch eine Elektrofachkraft erfolgen.
- Das Fachpersonal muss diese Betriebsanleitung gelesen und verstanden haben und die Anweisungen dieser Betriebsanleitung befolgen.
- Prüfen Sie vor der Inbetriebnahme der Gesamtmessstelle alle Anschlüsse auf ihre Richtigkeit. Stellen Sie sicher, dass elektrische Kabel und Schlauchverbindungen nicht beschädigt sind.
- Nehmen Sie beschädigte Produkte nicht in Betrieb und schützen Sie diese vor versehentlicher Inbetriebnahme. Kennzeichnen Sie das beschädigte Produkt als defekt.
- Störungen an der Messstelle dürfen nur von autorisiertem und dafür ausgebildetem Personal behoben werden.
- Können Störungen nicht behoben werden, müssen Sie die Produkte außer Betrieb setzen und vor versehentlicher Inbetriebnahme schützen.
- Reparaturen, die nicht in dieser Betriebsanleitung beschrieben sind, dürfen nur direkt beim Hersteller oder durch die Serviceorganisation durchgeführt werden.

### 1.3 Betriebssicherheit

Das Produkt ist nach dem Stand der Technik betriebssicher gebaut und geprüft und hat das Werk in sicherheitstechnisch einwandfreiem Zustand verlassen.

Die einschlägigen Vorschriften und europäischen Normen sind berücksichtigt.

Als Anwender sind Sie für die Einhaltung folgender Sicherheitsbestimmungen verantwortlich:

- Installationsvorschriften
- Lokale Normen und Vorschriften

### 1.4 Rücksendung

Eine Reparatur von CAM40 bzw. CAS40 erfolgt prinzipiell vor Ort. Wenden Sie sich an Ihren Endress+Hauser Service.

### 1.5 Sicherheitszeichen und -symbole

Warnung!

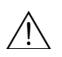

Dieses Zeichen warnt vor Gefahren.

Nichtbeachten der Warnung kann zu schwerwiegenden Personen- oder Sachschäden führen.

Achtung!

Dieses Zeichen macht auf mögliche Störungen durch Fehlbedienung aufmerksam. Bei Nichtbeachten drohen Sachschäden.

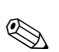

m

Hinweis!

Dieses Zeichen weist auf wichtige Informationen hin.

### 1.6 Querverweise und sonstige Symbole

 $\rightarrow \ge 1$  Dieses Symbol steht für einen Ouerverweis auf eine bestimmte Seite (z. B. Seite 1).

 $\rightarrow$   $\square$  2 Dieses Symbol steht für einen Querverweis auf eine bestimmte Abbildung (z.B. Abb. 2).

- **R** Zusatzinformationen, Tipp
- erlaubt bzw. empfohlen
- verboten bzw. nicht empfohlen
- Zum markierten Thema gibt es einen erläuternden Videoclip auf der BA-CD

# 2 Identifizierung

## 2.1 Gerätebezeichnung

#### 2.1.1 Typenschild

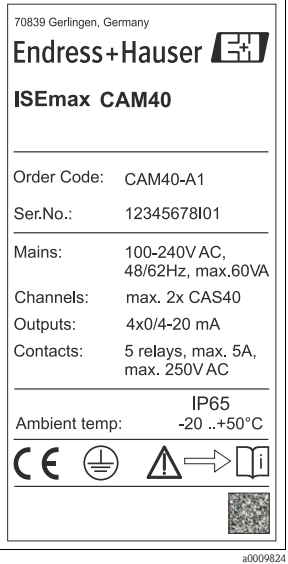

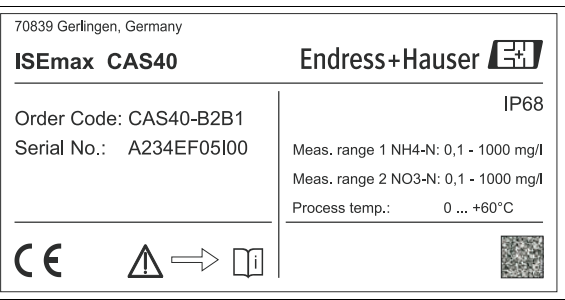

Abb. 2: Beispiel für CAS40

a0009825

Abb. 1: Beispiel für CAM40

#### 2.1.2 Produktstruktur

#### Messumformer CAM40

|        | Hilfsenergie |                         |                           |  |  |  |  |  |
|--------|--------------|-------------------------|---------------------------|--|--|--|--|--|
|        | А            | 100 - 240 VAC; 50/60 Hz |                           |  |  |  |  |  |
|        |              | Sigr                    | ignalausgang              |  |  |  |  |  |
|        |              | 1                       | 1 4 x 0/4 - 20 mA         |  |  |  |  |  |
| CAM40- |              |                         | vollständiger Bestellcode |  |  |  |  |  |

#### Sensor CAS40

| 1      |           |      |                                                                        |                        |                                                                      |  |  |  |  |  |
|--------|-----------|------|------------------------------------------------------------------------|------------------------|----------------------------------------------------------------------|--|--|--|--|--|
|        | Anwendung |      |                                                                        |                        |                                                                      |  |  |  |  |  |
|        | А         | Bele | Belebungsbecken, Nitrifikation, Denitrifikation, mit Referenzelektrode |                        |                                                                      |  |  |  |  |  |
|        | В         | Zula | uf Be                                                                  | elebui                 | ngsbecken, mit pH-Kompensation (nur Ionenselektiver Parameter = "2") |  |  |  |  |  |
|        |           | Ion  | ensel                                                                  | lektiv                 | ver Parameter                                                        |  |  |  |  |  |
|        |           | 1    | Am                                                                     | moniı                  | ım + Nitrat                                                          |  |  |  |  |  |
|        |           | 2    | Ammonium                                                               |                        |                                                                      |  |  |  |  |  |
|        |           | 3    | Nitrat                                                                 |                        |                                                                      |  |  |  |  |  |
|        |           |      | Kon                                                                    | Kompensationselektrode |                                                                      |  |  |  |  |  |
|        |           |      | А                                                                      | ohn                    | e                                                                    |  |  |  |  |  |
|        |           |      | В                                                                      | Kali                   | um (nur Ionenselektiver Parameter = "1" oder "2")                    |  |  |  |  |  |
|        |           |      | С                                                                      | Chlo                   | prid (nur Ionenselektiver Parameter = "1" oder "3")                  |  |  |  |  |  |
|        |           |      |                                                                        | Kab                    | ellänge                                                              |  |  |  |  |  |
|        |           |      |                                                                        | 1                      | 10 m (33 ft)                                                         |  |  |  |  |  |
|        | 1         | 1    |                                                                        | 9                      | Sonderausführung, zu spezifizieren                                   |  |  |  |  |  |
| CAS40- |           |      |                                                                        |                        | vollständiger Bestellcode                                            |  |  |  |  |  |

### 2.2 Lieferumfang

Der Lieferumfang besteht aus:

- 1 Messumformer
- 1 Sensor (Ausführung laut Typenschild)
- 1 Sensorkabel
- 3 Schrauben für Befestigung am Wetterschutzdach
- 1 Kurzanleitung
- 1 Betriebsanleitung auf CD-ROM

Bei Rückfragen wenden Sie sich bitte an Ihren Lieferanten bzw. an Ihre Vertriebszentrale.

## 2.3 Zertifikate und Zulassungen

#### Konformitätserklärung

Das Produkt erfüllt die Anforderungen der harmonisierten europäischen Normen.

Damit erfüllt es die gesetzlichen Vorgaben der EG-Richtlinien.

Der Hersteller bestätigt die erfolgreiche Prüfung des Produkts durch die Anbringung des CE-Zeichens.

# 3 Montage

# 3.1 Warenannahme, Transport, Lagerung

- Achten Sie auf unbeschädigte Verpackung! Teilen Sie Beschädigungen an der Verpackung Ihrem Lieferanten mit. Bewahren Sie die beschädigte Verpackung bis zur Klärung auf.
- Achten Sie auf unbeschädigten Inhalt! Teilen Sie Beschädigungen am Lieferinhalt Ihrem Lieferanten mit. Bewahren Sie die beschädigte Ware bis zur Klärung auf.
- Prüfen Sie den Lieferumfang anhand der Lieferpapiere und Ihrer Bestellung auf Vollständigkeit.
- Für Lagerung und Transport ist das Produkt stoßsicher und gegen Feuchtigkeit geschützt zu verpacken. Optimalen Schutz bietet die Originalverpackung. Darüber hinaus müssen die zulässigen Umgebungsbedingungen eingehalten werden (siehe Technische Daten).
- Bei Rückfragen wenden Sie sich bitte an Ihren Lieferanten bzw. an Ihre Vertriebszentrale.

# 3.2 Einbaubedingungen

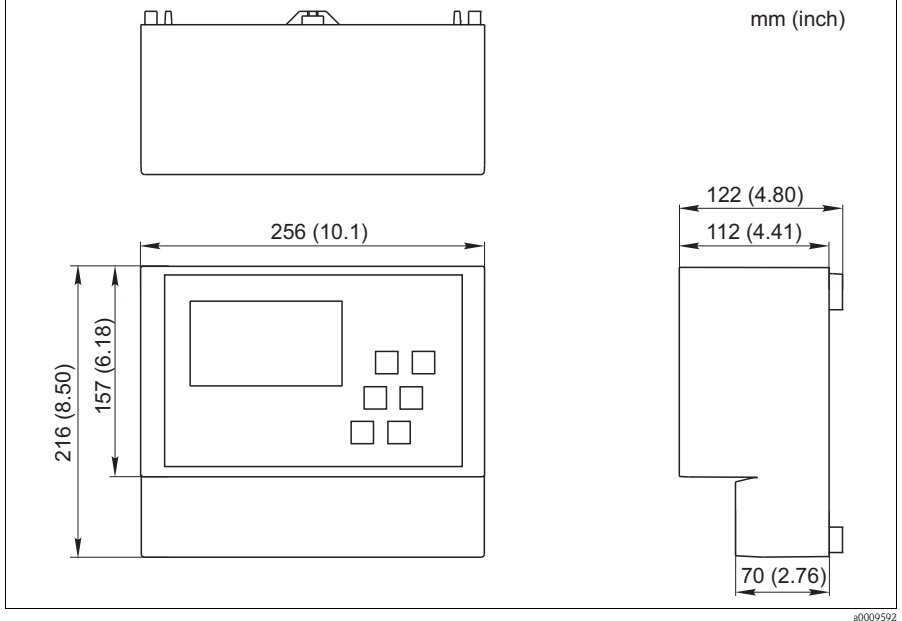

Abb. 3: Abmessungen CAM40

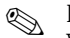

#### Hinweis!

Weitere Abmessungen, wie z.B. die der Gehäuserückwand mit den Aufhängenuten, entnehmen Sie bitte der Originalzeichnung des Gehäuses (-> pdf-Datei auf der BA-CD).

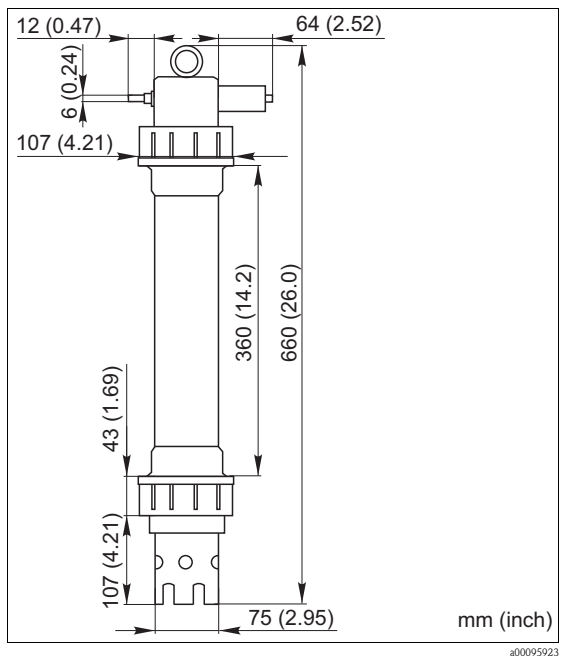

Abb. 4: Abmessungen CAS40

## 3.3 Einbau

Achtung!

- Die Referenzelektrode bzw. die optionale pH-Elektrode werden mit einer Schutzkappe ausgeliefert. Wenn Sie den Sensor längere Zeit (> 20 min.) aus dem Medium nehmen, müssen
  Sie die mit 1–3 M KCI-Lösung gefüllte Schutzkappe wieder auf die Referenz- bzw. pH-Elektrode stecken. Dadurch verhindern Sie einen irreparablen Schaden infolge Austrocknung.
- Die ionenselektiven Elektroden haben keine Schutzkappe und dürfen auch nicht mit einer solchen versehen werden. Andernfalls würde durch das Entfernen einer Kappe die Membran beschädigt.
- Die Druckluftzufuhr darf 3,5 bar (50 psi) nicht überschreiten. Andernfalls wird das Relais beschädigt.
- Die Druckluft muss durch einen Luftfilter (5 μm) zugeführt werden. Bei der optionalen Reinigungseinheit (-> Zubehör) ist dieser Filter bereits eingebaut.

# 

Hinweis!

- Wählen Sie den Messort an einer gut zugänglichen Stelle, sodass keine Gefahren für das Bedienpersonal auftreten können.
- Wählen Sie einen Messort mit repräsentativen Konzentrationen und ausreichend Anströmung.
- Bei Montage des Messumformers im Freien müssen Sie ein Wetterschutzdach verwenden, das Sie als Zubehör bestellen können.

### Einbau an der Messstelle

1. Befestigen Sie den Messumformer an einer Standsäule, am Geländer oder an einer Wand.

#### 2. Luftblasen

Infolge Transport und liegender Lagerung des Sensors können sich in den Elektroden Luftblasen festsetzen. Diese verursachen Messfehler.

- a. Entfernen Sie vor dem Einbau des Sensors mögliche Luftblasen, z.B. durch behutsames Schütteln.
- b. Halten Sie anschließend den Sensor bis zum Einbau an der Messstelle nur noch senkrecht (Elektroden nach unten).
- Bauen Sie ggf. zusätzliche Elektroden in den Sensor ein und schließen diese an den passenden Kabelstecker an. -> "Verdrahtung" Passen Sie außerdem die Sensorkonfiguration (Anzahl Parameter, Adresse des Messkanals, Elektrodentyp, Messeinheit) an. -> "Inbetriebnahme/Sensor adressieren" und "Bedienung/Sensordaten/Sensormenü"
- 4. Montieren Sie den Sensor mittels der optionalen Halterung. Der Sensor muss bis zur Überwurfmutter ins Medium eintauchen und ca. 0,5 m (1,64 ft) vom Beckenrand entfernt sein.
- 5. Verlegen Sie die Kabel derart, dass keine mechanischen Beschädigungen und keine Störeinflüsse durch andere Leitungen entstehen können.
- 6. Schließen Sie die optionale Reinigungseinheit an den Messumformer und den Druckschlauch (AD 8) am Sensor an.

## 3.4 Einbaubeispiel

Eine vollständige Messeinrichtung umfasst:

- Messumformer CAM40
- Sensor CAS40
  - ionenselektive Elektrode(n) für Ammonium und/oder Nitrat
  - Referenzelektrode
  - ionenselektive Elektrode für die Kompensation von Querempfindlichkeiten
  - pH-Glaselektrode

Optional

- Standsäule mit Ausleger
- Wandhalterung
- Wetterschutzdach Zur Montage des Messumformers im Freien unbedingt erforderlich!
- Drucklufterzeuger (wenn vor Ort keine Druckluft verfügbar ist)

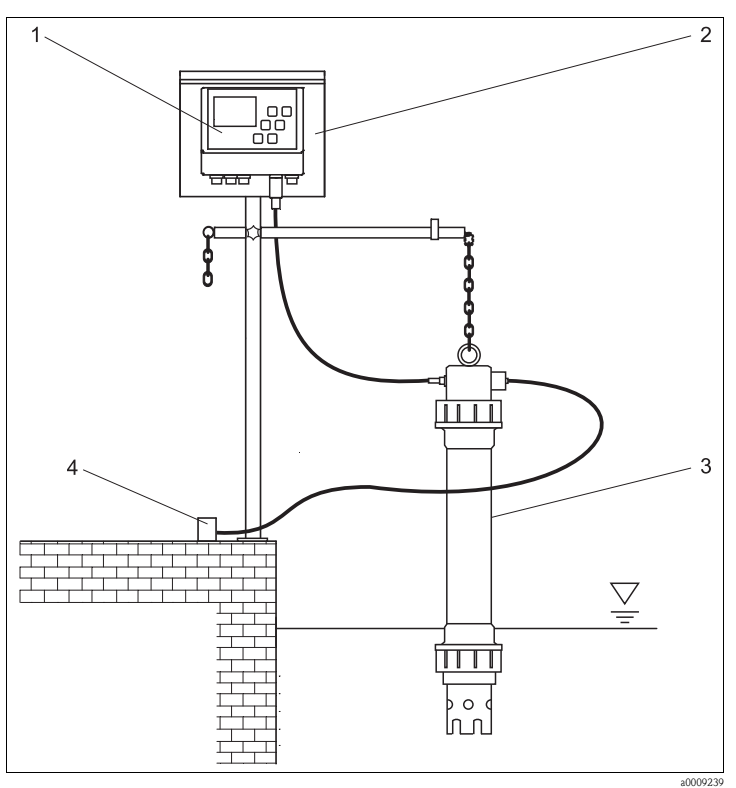

4

Abb. 5: Beispiel: Messeinrichtung am Beckenrand

- 1 Messumformer CAM40
- 2 Standsäule mit Wetterschutzdach
- 3 Sensor CAS40

Druckluftversorgung (Reinigung)

### 3.5 Einbaukontrolle

- Kontrollieren Sie nach der Montage alle Anschlüsse auf festen Sitz und Dichtheit.
- Überprüfen Sie alle Kabel und Schläuche auf Beschädigungen.
- Kontrollieren Sie, dass die Kabel frei von elektromagnetischen Störeinflüssen verlegt sind.

# 4 Verdrahtung

Marnung!

- Der elektrische Anschluss darf nur von einer Elektrofachkraft durchgeführt werden.
- Die Elektrofachkraft muss diese Betriebsanleitung gelesen und verstanden haben und muss die Anweisungen dieser Anleitung befolgen.
- Stellen Sie vor Beginn der Anschlussarbeiten sicher, dass an keinem Kabel Spannung anliegt.

# 4.1 Elektrischer Anschluss am Messumformer

|                                                                                                    | Klemme                                                                                           | Belegung                                                                                                    |
|----------------------------------------------------------------------------------------------------|--------------------------------------------------------------------------------------------------|----------------------------------------------------------------------------------------------------|
| Image: Construction of the second second | L1, N<br>1, 2<br>3, 4<br>5, 6<br>7, 8<br>9, 10<br>21, 22<br>23, 24<br>25, 26<br>27, 28<br>PE, PE | Hilfsenergie 230 V AC<br>Relais 1, max. 230 V AC, 5 A<br>Relais 2, max. 230 V AC, 5 A<br>Relais 3, max. 230 V AC, 5 A<br>Relais 4, max. 230 V AC, 5 A<br>Relais 5, max. 230 V AC, 5 A<br>Analogausgang 1<br>Analogausgang 2<br>Analogausgang 3<br>Analogausgang 4<br>Schutzerde<br>Hinweis!<br>Optional kann ein Kompressor über die Klemmen 9 und<br>10 angesteuert werden. In diesem Fall steht Relais 5 nicht<br>mehr zur Verfügung. |
| AUU. U. ANSCHIUSSPIAH CAM40                                                                                                    |                                                                                                  |                                                                                                    |

### 4.2 Sensoranschluss

Schließen Sie den bzw. die Sensor(en) über den Kabelstecker direkt an den Messumfomer an.

- An CAM40 können Sie maximal 2 Sensoren anschließen.
- In jeden Sensor können Sie maximal 3 Elektroden einbauen. Aber: am Messumformer können maximal nur 4 Messparameter angezeigt und ausgegeben werden.
- Zwei Sensoren werden über eine gemeinsame Reinigungseinheit mit Druckluft versorgt.

#### Sensor-Parameter-Kombinationen bei Verwendung zweier Sensoren (Beispiele!):

| Sensor   | Variante 1                                               | Variante 2                                                                                   | Variante 3                                                       |
|----------|----------------------------------------------------------|----------------------------------------------------------------------------------------------|------------------------------------------------------------------|
| Sensor 1 | <ul><li>Ammonium</li><li>Kalium (Kompensation)</li></ul> | <ul><li>Ammonium</li><li>Kalium (Kompensation)</li></ul>                                     | <ul> <li>Ammonium<br/>(ohne Kompensation)</li> <li>pH</li> </ul> |
| Sensor 2 | <ul><li>Nitrat</li><li>Chlorid (Kompensation)</li></ul>  | <ul> <li>Ammonium<br/>(ohne Kompensation)</li> <li>Nitrat<br/>(ohne Kompensation)</li> </ul> | <ul><li>Nitrat</li><li>Chlorid (Kompensation)</li></ul>          |

#### Elektrodenanschluss im Sensor:

| Elektrode | Farbe des Schraubkopfes | Farbe der Membrankappe | Kabelbezeichnung                      |
|-----------|-------------------------|------------------------|---------------------------------------|
| Ammonium  | RD                      | RD                     | 1                                     |
| Nitrat    | BU                      | GY                     | 2                                     |
| Kalium    | YE                      | ВК                     | 3                                     |
| Chlorid   | ВК                      | ВК                     | 3                                     |
| Referenz  | -                       | -                      | GN/YE                                 |
| рН        | -                       | -                      | 2 oder 3<br>(abhängig von Ausführung) |

Achtung!

Freie Kabelenden müssen Sie immer mit einer Schutzkappe versehen (—> "Ersatzteile"). Andernfalls kann es durch Feuchtigkeit zu Kurzschlüssen kommen.

## 4.3 Anschluss einer optionalen Reinigungseinheit

1. Schließen Sie die Reinigungseinheit an den Messumformer CAM40 an, indem Sie die Spannung L1 auf die Klemmen 9 und 10 (Relais 5) legen.

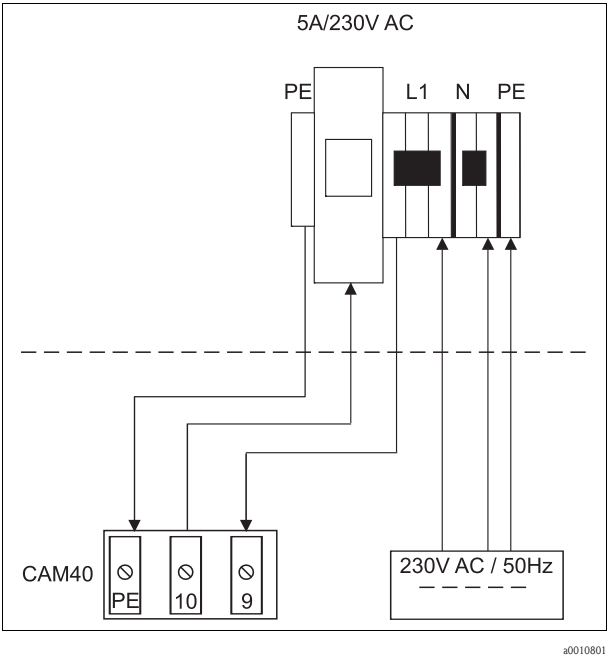

Abb. 7:

- 2. Gehen Sie ins Menü "Allgemeine Daten" (-> "Bedienung/Bedienstruktur").
- 3. Blättern Sie mit www auf die dritte Seite. Falls der Cursor inaktiv ist, aktivieren Sie ihn durch gleichzeitiges Drücken von
- 4. Scrollen Sie mit 🚺 bis zum Punkt "Menue".
- 5. Wählen Sie die Funktion "ValveMnu" aus ( $\bigcirc -> \bigcirc -> \bigcirc$ ).
- 6. Stellen Sie im ValveMnu unter der Funktion "Wasser" den Wert 04096 ein.
- Verlassen Sie das ValveMnu, indem Sie unter "Menue" das "MainMnu" auswählen ( -> -> □).
- 8. Aus dem Hauptmenü gelangen Sie mit 🔤 zurück zur Anzeige "Allgemeine Daten".

# 4.4 Anschlusskontrolle

| Kontrollen                                                       | Hinweise     |
|------------------------------------------------------------------|--------------|
| Ist die Versorgungsspannung korrekt?                             | 100 240 V DC |
| Sind die montierten Kabel vom Zug entlastet und nicht verdrillt? |              |
| Sind alle Kabeleinführungen montiert, fest angezogen und dicht?  |              |

#### 5 **Bedienung**

#### 5.1 Anzeige- und Bedienelemente

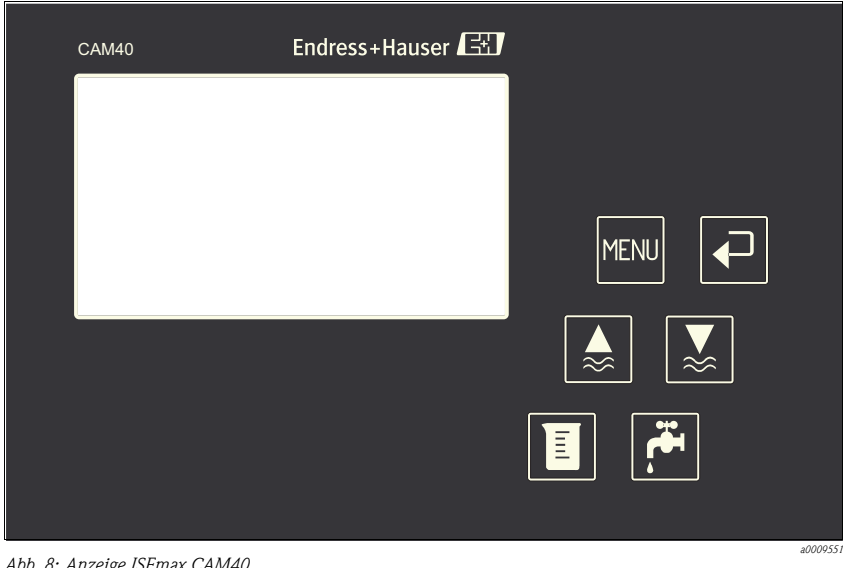

Abb. 8: Anzeige ISEmax CAM40

MENU

Aufruf der Menüfunktionen

- Bestätigen, Umschalten, Weiterblättern
- "Einfrieren" der Ausgangssignale (Hold)

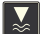

Messen + Freigeben der Ausgangssignale Aufrufen der Kalibrierroutinen

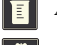

Auslösen der manuellen Reinigung

# 5.2 Bedienkonzept

| Aufrufen eines Menüs                                                                                                    |        |        |      |       |       |       | MENU   |       |          |       |          |   |    |   |   |   |   |   |   |   |   |   |
|----------------------------------------------------------------------------------------------------|--------|--------|------|-------|-------|-------|--------|-------|----------|-------|----------|---|----|---|---|---|---|---|---|---|---|---|
| Editiermodus aufrufen                                                                                                    |        |        |      |       |       |       | + MENU |       |          |       |          |   |    |   |   |   |   |   |   |   |   |   |
| Im Menü navigieren, Wert einfrieren/freigeben                                                                                                    |        |        |      |       |       |       |        | , 🛛   | <b>7</b> |       |          |   |    |   |   |   |   |   |   |   |   |   |
| Seiten                                                                                                    | blätte | rn     |      |       |       |       |        |       | MENU     | I     |          |   |    |   |   |   |   |   |   |   |   |   |
| Funkti                                                                                                    | on/St  | elle a | nwäł | nlen  |       |       |        |       | ₽        |       |          |   |    |   |   |   |   |   |   |   |   |   |
| Stelle/                                                                                                    | Wert   | ände   | rn   |       |       |       |        |       |          | , 📘   | <b>/</b> |   |    |   |   |   |   |   |   |   |   |   |
| Einstellungen speichern                                                                                                    |        |        |      |       |       | Cur   | sor at | uf "M | enue     | ", zw | eimal    | € |    |   |   |   |   |   |   |   |   |   |
| Einstellungen werden erst nach 10 Minuten automatisch auf den EEPROM gespeichert.<br>Wenn Sie Ihre Änderungen sofort speichern wollen, müssen Sie im Hauptmenü "Sensordaten" unter<br>Anzeige/Aendern den Wert "Save data" wählen.<br>Ansonsten gehen die Änderungen verloren, wenn Sie das Gerät vor dem Ablauf von 10 Minuten ausschalten. |        |        |      |       |       |       |        |       | n.       |       |          |   |    |   |   |   |   |   |   |   |   |   |
| Menü                                                                                                    | verlas | sen    |      |       |       |       |        |       | MENU     |       |          |   |    |   |   |   |   |   |   |   |   |   |
| Verfüg                                                                                                    | gbare  | Zeic   | hen  | für F | reite | xtfel | der:   |       |          |       |          |   |    |   |   |   |   |   |   |   |   |   |
|                                                                                                    | А      | В      | С    | D     | Е     | F     | G      | Н     | Ι        | J     | K        | L | М  | Ν | 0 | Р | Q | R | S | Т | U | V |
|                                                                                                    | W      | Х      | Y    | Ζ     | а     | b     | с      | d     | e        | f     | g        | h | i  | j | k | 1 | m | n | 0 | р | q | r |
|                                                                                                    | S      | t      | u    | v     | w     | х     | у      | Z     |          | !     | "        | # | \$ | % | & | , | ( | ) | * | + | , | - |
|                                                                                                    |        | /      | 0    | 1     | 2     | 3     | 4      | 5     | 6        | 7     | 8        | 9 | :  | ; | < | = | > | ? | @ |   |   |   |

# 5.3 Vor-Ort-Bedienung (Konfiguration)

#### 5.3.1 Messkanäle und weitere Anzeigen

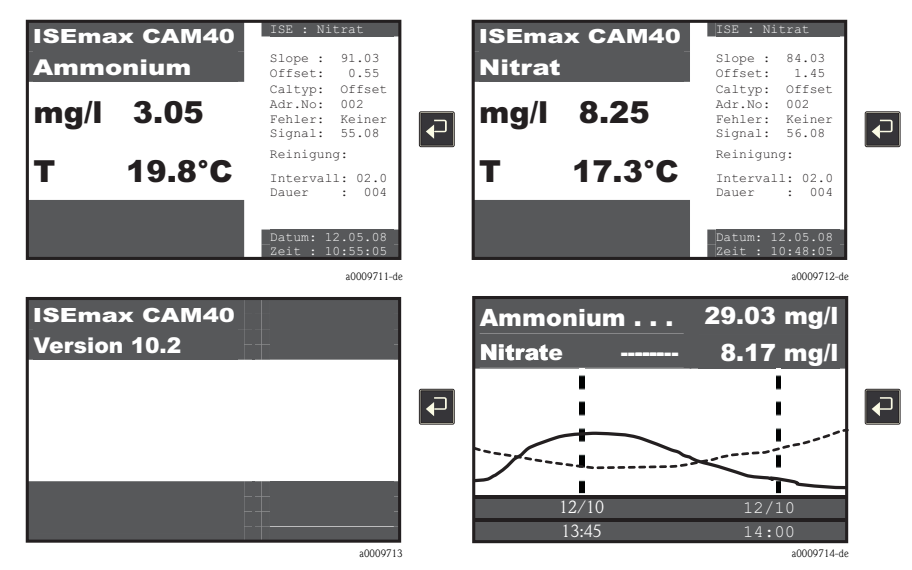

Sie können den angezeigten Messkanal und weitere Anzeigen wechseln, indem Sie die 🔽 -Taste drücken.

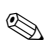

#### Hinweis!

Die Werkseinstellungen sind in den nachfolgenden Tabellen fett hervorgehoben.

### 5.3.2 Sensordaten

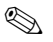

#### Hinweis!

Dieses Menü gibt es für jeden Messkanal. Sie müssen die Einstellungen für jeden Messkanal (=Elektrode) separat vornehmen.

Da die Funktionen gleich sind, finden Sie das Menü hier nur einmal beschrieben.

#### Hauptmenü (MainMnu)

Wechseln Sie zu dem Messkanal, den Sie konfigurieren wollen, z.B. Nitrat:

| ISEmax CAM40 |        |                                                 |  |  |  |  |  |
|--------------|--------|-------------------------------------------------|--|--|--|--|--|
| Nitrat       |        | Slope : 84.03<br>Offset: 1.45<br>Caltyp: Offset |  |  |  |  |  |
| mg/l         | 8.25   | Adr.No: 002<br>Fehler: Keiner<br>Signal: 56.08  |  |  |  |  |  |
| т            | 17.3°C | Reinigung:<br>Intervall: 02.0                   |  |  |  |  |  |
| -            |        | Dauer : 004                                     |  |  |  |  |  |
|              |        | Datum: 12.05.08<br>Zeit : 10:48:05              |  |  |  |  |  |

Mit der Taste www gelangen Sie in das Hauptmenü "Sensordaten".

| Funktion                   | Einstellmöglichkeiten                                                                     | Beschreibung                                                                                                    |
|----------------------------|-------------------------------------------------------------------------------------------|----------------------------------------------------------------------------------------------------|
| Name Addr:xx <sup>1)</sup> | Freitext                                                                                  | Geben Sie eine Messstellenbezeichnung an.                                                                                                    |
| Sensordaten                |                                                                                           |                                                                                                    |
| Steigung                   | 0.00 100%                                                                                 | Relative Steigung, bezogen auf den Nennwert 59,1 mV, bei 25 °C (77 °F)                                                                                                    |
| Offset                     | -9.99 +9.99 pX                                                                            | Nullpunkt der Elektrode<br>Der Elektrodenoffset ändert sich mit der Einsatzdauer.<br>Um den Nullpunkt des Messumformers an den tatsächli-<br>chen der Elektrode anzupassen, ist eine regelmäßige Kali-<br>brierung erforderlich. |
| Elektrode                  | <ul> <li>Ammonium</li> <li>Nitrat</li> <li>Kalium</li> <li>Chlorid</li> <li>pH</li> </ul> | Wählen Sie den Elektrodentyp.<br>Dadurch werden Werkseinstellungen aktiviert, die für<br>diesen Elektrodentyp gelten.                                                                                                    |
| Null-Linie                 | 00.00 mg/l                                                                                | Entspricht quasi der unteren Bestimmungsgrenze.<br>Ändern Sie diesen Wert nicht.                                                                                                    |

| Funktion                    | Einstellmöglichkeiten                                                             | Beschreibung                                                                                                    |
|-----------------------------|-----------------------------------------------------------------------------------|----------------------------------------------------------------------------------------------------|
| Kalibrierung                |                                                                                   |                                                                                                    |
| Aktueller Wert              | 00.00 99.99 mg/l                                                                  | Kalibrierwert<br>Geben Sie den Laborwert einer aufgestockten Probe ein.                                                                                                    |
| Methode                     | <ul> <li>Offset</li> <li>2-Punkt</li> <li>StdAdd.</li> <li>C-Kurve (▼)</li> </ul> | <ul> <li>Verwenden Sie die Offset-Kalibrierung als Standardmethode für alle ionenselektiven Elektroden.</li> <li>Die Zweipunktkalibrierung ist die Standardmethode für pH-Elektroden.</li> <li>Eine Standardaddition können Sie als alternative Methode für die Kalibrierung von Kompensationselektroden (Kalium oder Chlorid) verwenden. Zum Beispiel dann, wenn Sie die für die Offsetkalibrierung notwendige Labormessung nicht durchführen können.</li> <li>C-Kurve wird nicht unterstützt.</li> </ul> |
| Allgemeines                 |                                                                                   |                                                                                                    |
| Startposition               | <ul><li>Messen</li><li>Wartung</li></ul>                                          | Modus des Messumformers nach dem Einschalten<br>In Stellung "Wartung" sind die Analogausgänge auf "Hold"<br>geschaltet. Zum Umschalten in die Betriebsart "Messen"<br>müssen Sie die Taste M drücken.                                                                                                    |
| Check-Typ                   | <ul> <li>Aus</li> <li>Normal</li> <li>Mittel</li> <li>Streng</li> </ul>           | Sie geben hier an, welches Kriterium für die<br>Funktionsüberwachung der Elektrode gelten soll.<br>In Stellung "Aus" wird die Elektrode nur während der<br>Kalibrierung geprüft, in allen anderen Stellungen ständig<br>mit unterschiedlichen Toleranzen.                                                                                                    |
| Nullabgleich                | <ul> <li>Manuell</li> <li>Automatisch</li> </ul>                                  | <ul> <li>Manuell: Nullabgleich mit der Kalibrierung. Normalfall<br/>für weite Messbereiche.</li> <li>Automatisch: interner Nullabgleich. Erhöht die<br/>Genauigkeit im unteren Messbereich.</li> </ul>                                                                                                    |
| Stromausgang (2. Seite, Blä | ttern mit MENU)                                                                   |                                                                                                    |
| mA-Bereich                  | ■ <b>4 20 mA</b><br>■ 0 20 mA                                                     | Sie definieren den Signalbereich, der Ihrem Messbereich entspricht.                                                                                                    |
| Startpunkt                  | 00.00 99.99 mg/l<br>0.00 mg/l                                                     | Geben Sie die Konzentration ein, die dem 0- bzw.<br>4 mA-Signal entsprechen soll (= Messbereichsanfang).                                                                                                    |
| Endpunkt                    | 00.00 99.99 mg/l<br>20.00 mg/l                                                    | Geben Sie die Konzentration ein, die dem 20 mA-Signal entsprechen soll (= Messbereichsende).                                                                                                    |
| Grenzwerte                  |                                                                                   |                                                                                                    |
| Voralarm                    | 00.00 99.99 mg/l<br>25.00 mg/l                                                    | Bei Überschreiten des Wertes wird der Voralarm bzw.<br>Alarm ausgelöst.                                                                                                    |
| Alarm                       | 00.00 99.99 mg/l<br>30.00 mg/l                                                    |                                                                                                    |
| Hysterese                   | 00.00 99.99 mg/l<br>00.01 mg/l                                                    | Schaltschwelle                                                                                                    |
| Verzögerung                 | 000.0 999.9 min<br><b>000.0 min</b>                                               | Der Alarm wird um die eingestellte Zeit verzögert.                                                                                                    |

| Funktion                       | Einstellmöglichkeiten                                                                       | Beschreibung                                                                                                    |
|--------------------------------|---------------------------------------------------------------------------------------------|----------------------------------------------------------------------------------------------------|
| Anzeige                        |                                                                                             |                                                                                                    |
| Einheiten                      | Je nach Messkanal<br>• NH4-N<br>• NO3-N<br>• NH4<br>• NO3<br>• g/1<br>• log<br>• mV<br>• pH | <ul> <li>Die Auswahl und die Werkseinstellungen sind abhängig von der eingestellten Elektrode.</li> <li>Theoretische Rohwerte (mV):<br/>Ammonium: -230 mV entsprechen 0 mg/l,<br/>-60 mV entsprechen 10 mg/l<br/>Nitrat: 150 mV entsprechen 0,1 mg/l, 30 mV ent-<br/>sprechen 10 mg/l</li> </ul>                                                                                                    |
| Aendern                        | <ul> <li>erlaubt</li> <li>gesperrt</li> <li>save data</li> <li>load data (X)</li> </ul>     | <ul> <li>Diese Einstellung bezieht sich nur auf den jeweiligen<br/>Messkanal.</li> <li>erlaubt:<br/>Änderungen werden nach 10 Minuten automatisch<br/>gespeichert</li> <li>gesperrt:<br/>Änderungen werden nicht gespeichert</li> <li>save data:<br/>Änderungen werden gespeichert, wenn nach dieser<br/>Auswahl CAM40 aus- und wieder eingeschaltet wird</li> <li>load data:<br/>nicht verwenden</li> </ul> |
| System                         | <ul> <li>Reset</li> <li>Default</li> <li>Test (×)</li> </ul>                                | <ul> <li>Reset: Neustart mit den aktuellen Einstellungen</li> <li>Default: Neustart mit Werkseinstellungen</li> <li>Alle Benutzereinstellungen gehen verloren!</li> <li>Test: Testbetrieb, nicht verwenden!</li> </ul>                                                                                                    |
| Nullpunkt                      | 00.00 99.99 mg/l<br>00.02 mg/l                                                              | Kleinste Konzentration, die angezeigt und an den Signal-<br>ausgängen ausgegeben werden kann.                                                                                                    |
| Spuelung (3. Seite, Blättern 1 | nit Menu)                                                                                   |                                                                                                    |
| Intervall                      | 00.00 99.99 h<br>01.00 h                                                                    | Zeitabstand zwischen zwei Spülungen<br>Bei Verwendung der optionalen Reinigungseinheit:<br>mind. 6 x "Dauer"<br>empfohlen: Zulauf 30 min., Belebung 1 h                                                                                                    |
| Dauer                          | 000 999 s<br><b>004 s</b>                                                                   | Spüldauer<br>Maximal bei optionaler Reinigungseinheit: 180 s                                                                                                    |
| Holdtime                       | 000 999 s<br><b>010 s</b>                                                                   | Wartezeit, für die der Messwert nach einer Spülung noch eingefroren bleibt                                                                                                    |
| Automatisch                    | ■ ja<br>■ <b>nein</b>                                                                       | Automatische Funktion aktiv oder nicht                                                                                                    |

| Funktion      | Einstellmöglichkeiten                                                            | Beschreibung                                                                                                    |
|---------------|----------------------------------------------------------------------------------|----------------------------------------------------------------------------------------------------|
| Winterservice |                                                                                  |                                                                                                    |
| Intervall     | 00.00 99.99 h<br><b>00.10 h</b>                                                  | Zeitabstand zwischen zwei Spülungen                                                                                                    |
| Dauer         | 000 999 s<br>001 s                                                               | Spüldauer                                                                                                    |
| Holdtime      | 000 999 s<br><b>005 s</b>                                                        | Wartezeit, für die der Messwert nach einer Spülung noch eingefroren bleibt.                                                                  |
| Temperatur    | 000 999 °C<br><b>008 °C</b>                                                      | Bei Unterschreitung dieser Temperatur wird der Winter-<br>service aktiviert.                                                                 |
| Automatisch   | ■ ja<br>■ <b>nein</b>                                                            | Funktion aktiv oder nicht                                                                                                    |
|               |                                                                                  |                                                                                                    |
| Menue         | <ul> <li>MainMnu</li> <li>CalMnu</li> <li>SensorMnu</li> <li>AddOnMnu</li> </ul> | Wechseln Sie von hier ins Kalibrier- oder Sensormenü.<br>Wenn Sie die Werkseinstellung MainMnu übernehmen,<br>verbleiben Sie in diesem Menü. |

1) xx steht für die tatsächlich angezeigte Messkanalnummer

### Sensormenü (SensorMnu)

| Funktion                   | Einstellmöglichkeiten             | Beschreibung                                                                                                    |
|----------------------------|-----------------------------------|----------------------------------------------------------------------------------------------------|
| Name Addr:xx <sup>1)</sup> | Freitext                          | Ändern Sie dieses Feld nur im Hauptmenü. Andernfalls<br>überschreiben Sie Ihre Eingabe im Hauptmenü.                                                                                                    |
| Cross-Sensitivity          |                                   | Ouerempfindlichkeiten zeigen Ionen, die eine identische<br>Ladung und einen vergleichbaren Ionenradius haben.<br>Daher stört Kalium die Ammoniumbestimmung und<br>Chlorid die Nitratmessung. Eine Konzentration von<br>20 mg/l Kalium täuscht eine Ammoniumkonzentration<br>von 1 mg/l vor, 240 mg/l Chlorid täuschen 1 mg/l Nitrat<br>vor. |
| Kanalnummer                | 00 99<br>01                       | Geben Sie hier den Kanal an, an den Sie eine optionale<br>Kompensationselektrode angeschlossen haben.<br><b>Beispiel:</b> Sie sind im Sensormenü für Ammonium. Geben<br>Sie den Kanal an, an den Sie eine Kaliumelektrode ange-<br>schlossen haben.                                                                                         |
| Koeffizient                | -9.99 +9.99<br>- <b>9.99</b>      | Logarithmischer Faktor, mit dem die Ouerempfindlichkeit<br>des Störions kompensiert werden soll.<br>-9.99 = 10 <sup>-9.99</sup> , entspricht quasi keiner Kompensation                                                                                                    |
| Addition                   | <ul><li>Ja</li><li>Nein</li></ul> | <ul> <li>Ja:<br/>Abhängig von der Störionenkonzentration und vom<br/>Faktor wird der Messwert erhöht.</li> <li>Nein:<br/>Abhängig von der Störionenkonzentration und vom<br/>Faktor wird der Messwert verringert (Normalfall).</li> </ul>                                                                                                   |

| Funktion                                            | Einstellmöglichkeiten                     | Beschreibung                                                                                                    |  |  |
|-----------------------------------------------------|-------------------------------------------|----------------------------------------------------------------------------------------------------|--|--|
| Elektroden-Spezifikation                            | Elektroden-Spezifikation                  |                                                                                                    |  |  |
| Innenbuffer                                         | -999 999 mV<br>+270 mV                    | Sensorspezifische Daten<br>Werden automatisch zugeordnet.                                                                                                    |  |  |
| Norm-Offset                                         | -9.99 +9.99 pX<br>+0.00 pX                | Andern Sie mer ments.                                                                                                    |  |  |
| mA-Ausgänge                                         |                                           |                                                                                                    |  |  |
| Mittelung über                                      | 000 999 Punkte<br>000 Punkte              | Bei stark schwankenden Mess-Signalen können Sie durch<br>Mittelwertbildung über die eingestellte Zahl an Mess-<br>punkten ein stabileres Signal am Analogausgang errei-<br>chen.                  |  |  |
| mA-Simulation                                       | 00.00 99.99 mA<br>00.00 mA                | Mit dieser Funktion testen Sie die Kommunikation über<br>den Stromausgang.<br>Geben Sie einen Stromwert an, der am Analogausgang<br>ausgegeben werden soll.                                       |  |  |
| Armatur-Spezifikation (2. Seite, Blättern mit MENU) |                                           |                                                                                                    |  |  |
| Anz. Parameter                                      | 00 08<br>03                               | Entspricht der Anzahl der an einem Sensor angeschlosse-<br>nen Elektroden                                                                                                    |  |  |
| Basis Adresse                                       | 01 08<br>01                               | Adresse der ersten Elektrode eines Sensors<br>Basisadressen bei Anschluss zweier Sensoren: 01 für die<br>erste Elektrode des ersten Sensors, 04 für die erste Elek-<br>trode des zweiten Sensors. |  |  |
| Anzahl Kanäle                                       | 00 08<br>01                               | Ändern Sie die Werkseinstellung nicht.                                                                                                    |  |  |
| Zweiter Titel                                       | Freitext                                  |                                                                                                    |  |  |
| Sensordaten                                         |                                           |                                                                                                    |  |  |
| Softwareversion                                     | aktuelle Version                          | Nur Info-Felder!                                                                                                    |  |  |
| Hardwareversion                                     | aktuelle Version                          |                                                                                                    |  |  |
| Serial number                                       | Geräteseriennummer                        |                                                                                                    |  |  |
|                                                     |                                           |                                                                                                    |  |  |
| Menue                                               | <ul><li>MainMnu</li><li>Default</li></ul> | Mit <b>"MainMnu"</b> kehren Sie ins Hauptmenü zurück.<br><b>"Default"</b> verursacht einen Neustart mit den Werksein-<br>stellungen ( <b>Datenverlust</b> der Benutzereinstellungen).             |  |  |

1) xx steht für die tatsächlich angezeigte Messkanalnummer

### Zusatzmenü (AddOnMnu)

| Funktion                   | Einstellmöglichkeiten                                          | Beschreibung                                                                                                    |  |
|----------------------------|----------------------------------------------------------------|----------------------------------------------------------------------------------------------------|--|
| Name Addr:xx <sup>1)</sup> | Freitext                                                       | Ändern Sie dieses Feld nur im Hauptmenü. Andernfalls<br>überschreiben Sie Ihre Eingabe im Hauptmenü.                                                                                  |  |
| Fixwerte für Parameter     |                                                                |                                                                                                    |  |
| Ersatzwert                 | 00.00 9999 mg/l                                                | Fester Wert für die Messwertanzeige und Analogausgang z.B. zur Simulation                                                                                                    |  |
| Störung (Wert)             | 00.00 9999 mg/l                                                | Fester Wert für die Messwertanzeige und Analogausga<br>wird im Fall einer Störung angezeigt                                                                                           |  |
| Fixwerte für Temperatur    |                                                                |                                                                                                    |  |
| Ersatzwert                 | 00.00 9999 mg/l                                                | Fester Wert für die Messwertanzeige und Analogausgang z.B. bei Ausfall des Temperaturfühlers                                                                                          |  |
| Störung (Wert)             | 00.00 9999 mg/l                                                | Fester Wert für die Messwertanzeige und Analogausgang<br>wird im Fall einer Störung angezeigt                                                                                         |  |
|                            |                                                                |                                                                                                    |  |
| Menue                      | <ul> <li>MainMnu</li> <li>Default</li> <li>AddOnMnu</li> </ul> | Mit <b>"MainMnu"</b> kehren Sie ins Hauptmenü zurück.<br><b>"Default"</b> verursacht einen Neustart mit den Werksein-<br>stellungen ( <b>Datenverlust</b> der Benutzereinstellungen). |  |

1) xx steht für die tatsächlich angezeigte Messkanalnummer

### Kalibriermenü (CalMnu)

| Funktion                     | on Einstellmöglichkeiten Beschreibung |                                                                                                    |
|------------------------------|---------------------------------------|----------------------------------------------------------------------------------------------------|
| Name Addr:xx <sup>1)</sup>   | Freitext                              | Ändern Sie dieses Feld nur im Hauptmenü. Andernfalls<br>überschreiben Sie Ihre Eingabe im Hauptmenü.                                                                                                    |
| Kalibrationskurve            | -                                     |                                                                                                    |
| Aktueller Pkt.               | 00.00 9999 mg/l                       | Kalibrierwert<br>Geben Sie den Laborwert einer aufgestockten Probe ein.                                                                                                    |
| Standardaddition             | -                                     |                                                                                                    |
| Probevolumen                 | 0000 9999 ml<br>5000 ml               | Vorlagevolumen, in dem Sie die Standardaddition vorneh-<br>men                                                                                                    |
| Fliessrate                   | 00.00 99.99 ml<br>01.00 ml            | Volumen des zugesetzten Standards                                                                                                    |
| Standard                     | 0.000 9.999 M/1                       | Konzentration des Additionsstandards in mol/l                                                                                                    |
| Dauer                        | 00.00 99.99 min<br>01.00 min          | Zuflussdauer für den Standard bei automatischer<br>Standardaddition                                                                                                    |
| Anz. Schritte                | 00 99 steps<br>03 steps               | Anzahl der Kalibrierpunkte, die durch Standardaddition<br>aufgenommen werden sollen                                                                                                    |
| Automatisch                  | <ul> <li>Ja</li> <li>Nein</li> </ul>  | Nein: Funktion ausgeschaltet                                                                                                    |
| Konditionierung              |                                       |                                                                                                    |
| Fliessrate                   | 00.00 99.99 ml/min<br>03.50 ml/min    |                                                                                                    |
| Dauer                        | 00.00 99.99 min<br><b>01.00 min</b>   |                                                                                                    |
| Handkorrektur (2. Seite, Bla | ättern mit MENU)                      |                                                                                                    |
| Korrekturwert                | -99.9 +99.9 mg/l<br>+00.0 mg/l        | Fester Korrekturwert, der zum Messwert addiert wird.<br>Sie können mit dieser Funktion bekannte, wenig verän-<br>derliche Störeinflüsse pauschal korrigieren.                                                                              |
|                              |                                       | Beispiel:<br>20 mg/l Kalium täuschen eine Ammoniumkonzentration<br>von 1 mg/l vor.<br>Wenn Sie keine Kompensation mit einer optionalen Kali-<br>umelektrode verwenden, geben Sie in obigen Fall einen<br>Korrekturwert von -01.0 mg/l ein. |
| Temperatur-Kalibration       |                                       |                                                                                                    |
| Temperatur                   | 000.0 999.9 °C<br><b>020.0 °C</b>     | Sie können den Messwert des Temperatursensors korri-<br>gieren, indem Sie hier einen durch Referenzmessung<br>gewonnenen, plausibleren Wert eingeben.                                                                                      |

| Funktion              | Einstellmöglichkeiten                                           | Beschreibung                                                                                                    |
|-----------------------|-----------------------------------------------------------------|----------------------------------------------------------------------------------------------------|
| Zweipunkt-Kalibration |                                                                 |                                                                                                    |
| 1. Puffer             | 00.00 99.99 mg/l<br>20.00 mg/l                                  | Konzentration des ersten Kalibrierstandards                                                                                                    |
| 2. Puffer             | 00.00 99.99 mg/l<br>01.00 mg/l                                  | Konzentration des zweiten Kalibrierstandards                                                                                                    |
|                       |                                                                 |                                                                                                    |
| Messmodus             | <ul><li>C-Kurve</li><li>2-Punkt</li></ul>                       | Art der Umwandlung der gemessenen Spannungswerte<br>einer Elektrode in Konzentrationen<br>Ammonium: Werkseinstellung "C-Kurve"<br>Alle anderen Elektroden: Werkseinstellung "2-Punkt"<br>Ändern Sie diese Einstellung nicht. |
| Menue                 | <ul> <li>MainMnu</li> <li>Default</li> <li>CalPoints</li> </ul> | Mit "MainMnu" kehren Sie ins Hauptmenü zurück.<br>"Default" verursacht einen Neustart mit den Werksein-<br>stellungen (Datenverlust der Benutzereinstellungen).                                                              |

1) xx steht für die tatsächlich angezeigte Messkanalnummer

### Kalibrierpunkte (CalPoints)

| Funktion           | Einstellmöglichkeiten | Beschreibung                                |  |
|--------------------|-----------------------|---------------------------------------------|--|
| Kalibrationspunkte |                       |                                             |  |
| 1. Laborwert       | 000.0 999.9 mg/1      | Kalibrierpunkte für den Messmodus "C-Kurve" |  |
| Sensorsignal       | xxx.x mV              | Ändern Sie hier nichts.                     |  |
| 2. Laborwert       | 000.0 999.9 mg/l      |                                             |  |
| Sensorsignal       | xxx.x mV              |                                             |  |
| 3. Laborwert       | 000.0 999.9 mg/l      |                                             |  |
| Sensorsignal       | xxx.x mV              |                                             |  |
| 4. Laborwert       | 000.0 999.9 mg/l      |                                             |  |
| Sensorsignal       | xxx.x mV              |                                             |  |
| 5. Laborwert       | 000.0 999.9 mg/l      |                                             |  |
| Sensorsignal       | xxx.x mV              |                                             |  |
| 6. Laborwert       | 000.0 999.9 mg/l      |                                             |  |
| Sensorsignal       | xxx.x mV              |                                             |  |

| Funktion      | Einstellmöglichkeiten                                                            | Beschreibung                                                                                                    |
|---------------|----------------------------------------------------------------------------------|----------------------------------------------------------------------------------------------------|
|               |                                                                                  |                                                                                                    |
| Cal Ausführen | <ul> <li>Offset</li> <li>2-Punkt</li> <li>StdAdd</li> <li>C-Kurve (X)</li> </ul> |                                                                                                    |
| Menue         | <ul><li>MainMnu</li><li>Default</li></ul>                                        | Mit <b>"MainMnu"</b> kehren Sie ins Hauptmenü zurück.<br><b>"Default"</b> verursacht einen Neustart mit den Werksein-<br>stellungen ( <b>Datenverlust</b> der Benutzereinstellungen). |

#### 5.3.3 Allgemeine Daten

### Haupmenü (MainMnu)

Wechseln Sie zum Infobild Softwareversion:

| ISEmax CAM40 |  |
|--------------|--|
|              |  |
|              |  |
|              |  |
|              |  |
|              |  |

Mit der Taste 🔤 gelangen Sie in das Hauptmenü "Allgemeine Daten".

| Funktion         | Einstellmöglichkeiten                                                                   |          | Beschreibung                                                                                                    |
|------------------|-----------------------------------------------------------------------------------------|----------|----------------------------------------------------------------------------------------------------|
| Allgemeine Daten |                                                                                         |          |                                                                                                    |
| Scroll-Zeit      | 00.0 99.9 min<br><b>00.1 min</b>                                                        |          | Anzeige wechselt den Messkanal automatisch in dieser<br>Zeit. Wenn Sie 0.00 min eingeben, deaktivieren Sie die<br>Funktion. Sie schalten dann manuell von einer Messka-<br>nalanzeige in die nächste.                                                                                                    |
| Modifikationen   | <ul> <li>erlaubt</li> <li>gesperrt</li> <li>save data</li> <li>load data (X)</li> </ul> |          | <ul> <li>erlaubt:<br/>Änderungen werden nach 10 Minuten automatisch<br/>gespeichert</li> <li>gesperrt:<br/>Änderungen werden nicht gespeichert</li> <li>save data:<br/>Änderungen werden gespeichert, wenn nach dieser<br/>Auswahl CAM40 aus- und wieder eingeschaltet wird</li> <li>load data:<br/>nicht verwenden</li> </ul> |
| Parameter        | <ul> <li>Normal</li> <li>Hold</li> <li>Reset</li> <li>Default</li> </ul>                |          | Mit "Normal" erreichen Sie, dass die Relaiskontakte<br>solange aktiv bleiben, wie die Grenzwerte überschritten<br>sind.<br>Mit "Hold" halten Sie die Relaiskontakte aktiv, auch wenn<br>die Grenzwerte nicht mehr überschritten sind. Sie müs-<br>sen zum Aufheben des Holds die Taste Micken.                                 |
| Relais-Ausgänge  |                                                                                         |          |                                                                                                    |
| Invertiert       | 00000 11111<br>00000                                                                    |          | Zuordnung der Relais (Zahlenstelle=Relaisnummer)<br>0 = Schließer (Ruhestrom, normal offen)<br>1 = Öffner (Arbeitsstrom, normal geschlossen)                                                                                                    |
| Schaltkontakte   |                                                                                         |          |                                                                                                    |
| Relais No. 1     |                                                                                         | Voralarm | 00 = nicht aktiv                                                                                                    |
| Relais No. 1     |                                                                                         | Alarm    | 01 = a ktiv auf Messkanal 1<br>02 = a ktiv auf Messkanal 2                                                                                                    |
| Relais No. 1     | 00 16<br>00                                                                             | Störung  | 03 = aktiv auf Messkanal 3 usw.                                                                                                    |
| Relais No. 2     |                                                                                         | Voralarm | Sie können die Relais frei programmieren. Pro Relais                                                                                                    |
| Relais No. 2     |                                                                                         | Alarm    | (Voralarm, Alarm oder Störung). Falsche oder mehr-                                                                                                    |
| Relais No. 2     |                                                                                         | Störung  | fache Zuordnung führt zu einem Fehlverhalten des Messumformers.                                                                                                    |

| Funktion                                             | Einstellmöglichkeiten                                                                  |               | Beschreibung                                                                                                    |
|------------------------------------------------------|----------------------------------------------------------------------------------------|---------------|----------------------------------------------------------------------------------------------------|
| Schaltkontakte (2. Seite, Blättern mit MENU)         |                                                                                        |               |                                                                                                    |
| Relais No. 3                                         |                                                                                        | Voralarm      | 00 = nicht aktiv                                                                                                    |
| Relais No. 3                                         |                                                                                        | Alarm         | 01 = aktiv auf Messkanal 1 $02 = aktiv auf Messkanal 2$                                                                                                    |
| Relais No. 3                                         |                                                                                        | Störung       | 03 = aktiv auf Messkanal 3 usw.                                                                                                    |
| Relais No. 4                                         |                                                                                        | Voralarm      | Sie können die Relais frei programmieren. Pro Relais                                                                                                    |
| Relais No. 4                                         | 00 16<br>00                                                                            | Alarm         | (Voralarm, Alarm oder Störung). Falsche oder mehr-                                                                                                    |
| Relais No. 4                                         |                                                                                        | Störung       | <ul> <li>fache Zuordnung führt zu einem Fehlverhalten des<br/>Messumformers.</li> </ul>                                                                                                    |
| Relais No. 5                                         |                                                                                        | Voralarm      |                                                                                                    |
| Relais No. 5                                         |                                                                                        | Alarm         |                                                                                                    |
| Relais No. 5                                         |                                                                                        | Störung       | -                                                                                                    |
| Datum und Zeit                                       |                                                                                        |               |                                                                                                    |
| Datum                                                | 01.01.04 31.12.99                                                                      |               | Format TT.MM.JJ                                                                                                    |
| Zeit                                                 | 00:00 23:59                                                                            |               | Keine automatische Umschaltung auf Sommerzeit!                                                                                                    |
| Ganglinien/Datenlogger (3. Seite, Blättern mit MENU) |                                                                                        | ern mit MENU) |                                                                                                    |
| Statuskurve                                          | <ul><li>Ja</li><li>Nein</li></ul>                                                      |               | Ja = in der Anzeige eines Messkanals wird unterhalb der<br>Temperaturanzeige zusätzlich eine Ganglinie für den ent-<br>sprechenden Parameter dargestellt.<br>Nein = keine zusätzliche Ganglinie |
| Anzahl Fenster                                       | 00 03<br>01                                                                            |               | Bezieht sich auf die Anzeige der Ganglinien. Sie können maximal 3 Fenster mit Ganglinien aktivieren.                                                                                            |
| Anzeigewerte                                         | <ul><li>Normal</li><li>Test</li></ul>                                                  |               |                                                                                                    |
| Auflösung                                            | 00.02 99.00 min<br><b>00.10 min</b>                                                    |               | Zeitintervall von einem dargestelltem Messpunkt zum nächsten                                                                                                    |
| Zeitbereich                                          | 000.1 999.9 h<br>024.0 h                                                               |               | Zeitachse für die Darstellung der Ganglinie                                                                                                    |
|                                                      |                                                                                        |               |                                                                                                    |
| Menue                                                | <ul> <li>MainMnu</li> <li>Parameter</li> <li>DiscoMnu (X)</li> <li>ValveMnu</li> </ul> |               | <ul> <li>DiscoMnu entspricht MainMnu. Nicht verwenden.</li> <li>Zum Übernehmen der Einstellungen.</li> </ul>                                                                                    |

#### Parameter

### ြ Achtung!

Ändern Sie die Baudrate für "Armatur RS422" auf gar keinen Fall! Sie machen andernfalls den Sensor unbrauchbar. Sie müssen ihn in einem solchen Fall zur Reparatur einschicken.

| Funktion                   | Einstellmöglichkeiten                                                                    | Beschreibung                                                                                                    |  |  |  |
|----------------------------|------------------------------------------------------------------------------------------|----------------------------------------------------------------------------------------------------|--|--|--|
| Kalibration von mA-Ausgang |                                                                                          |                                                                                                    |  |  |  |
| Kanalnummer                | 01 08                                                                                    | Wählen Sie den Kanal, für den der Analogausgang kalib-<br>riert werden soll.                                                                                                    |  |  |  |
| Simulation                 | 00 20 mA                                                                                 | Fester Simulationswert für den angegebenen Kanal zur<br>Prüfung der Signalleitungen.<br>00 mA = keine Simulation                                                                                                    |  |  |  |
| Aktueller Wert             | 00 20 mA                                                                                 |                                                                                                    |  |  |  |
| Fixe Zuweisungen           |                                                                                          |                                                                                                    |  |  |  |
| Parameter                  | 00:00:00:00                                                                              | Manuelle Verteilung der Messkanäle auf 4 maximal mög-<br>liche Analogausgänge. Achten Sie darauf, dass Sie keinen<br>Messkanal mehrfach ausgeben.<br>"00:00:00:00" = automatische Kanalzuordnung                                                                                                    |  |  |  |
| mA-Ausgänge                | 00:00:00                                                                                 | Zuordnung der Analogausgänge 01, 02, 03 und 04 auf die<br>oben festgelegten Messkanäle.<br>Beispiel:<br>Parameter 01:02:00:00<br>mA-Ausgänge 02:03:01:04<br>-> Messkanal 01 liegt am Analogausgang 02, Messkanal<br>02 am Analogausgang 03. An den Analogausgängen 01<br>und 04 liegt kein Messkanal an. |  |  |  |
| Armatur Typ                | <ul> <li>Standard</li> <li>Flowcell (X)</li> <li>DISCO (X)</li> <li>OPTS (X)</li> </ul>  |                                                                                                    |  |  |  |
| Baudraten/Sprache          |                                                                                          |                                                                                                    |  |  |  |
| PC/Leitsystem              | <ul> <li>2400 baud</li> </ul>                                                            | Datenübertragungsrate zwischen Messumformer und                                                                                                    |  |  |  |
| Armatur RS422              | <ul> <li>4000 baud</li> <li>9600 baud</li> <li>19200 baud</li> <li>38400 baud</li> </ul> | Achtung!<br>Andern Sie die Baudrate für "Armatur RS422" auf gar kei-<br>nen Fall! Sie machen andernfalls den Sensor unbrauchbar.<br>Sie müssen ihn in einem solchen Fall zur Reparatur ein-<br>schicken.                                                                                                 |  |  |  |
| Sprache                    | <ul><li>Deutsch</li><li>English</li></ul>                                                | Wählen Sie die Menüsprache.                                                                                                    |  |  |  |

| Funktion                | Einstellmöglichkeiten                                                                  | Beschreibung                                                                                                 |  |
|-------------------------|----------------------------------------------------------------------------------------|----------------------------------------------------------------------------------------------------|--|
| Temperatur mA-Ausgang ( | 2. Seite, Blättern mit MENU)                                                           |                                                                                                    |  |
| Kanaladresse            | 01 08<br><b>01</b>                                                                     |                                                                                                    |  |
| mA-Bereich              | <ul> <li>0 20 mA</li> <li>4 20 mA</li> </ul>                                           | Wählen Sie die Signalspanne für den Temperaturmessbe-<br>reich.                                              |  |
| Startpunkt              | 000.0 999.9 °C<br><b>000.0 ° C</b>                                                     | Temperatur, die dem 0- bzw. 4 mA-Signal zugeordnet wird (Messbereichsanfang).                                |  |
| Endpunkt                | 000.0 999.9 °C<br><b>050.0 ° C</b>                                                     | Temperatur, die dem 20 mA-Signal zugeordnet wird (Messbereichsende).                                         |  |
|                         |                                                                                        |                                                                                                    |  |
| Menue                   | <ul> <li>MainMnu</li> <li>Parameter</li> <li>DiscoMnu (X)</li> <li>ValveMnu</li> </ul> | <ul> <li>DiscoMnu entspricht MainMnu. Nicht verwenden.</li> <li>Zum Übernehmen der Einstellungen.</li> </ul> |  |

### Kompressoreinstellungen (ValveMnu)

| Funktion Codes  |                                                    | Beschreibung                                            |  |  |  |
|-----------------|----------------------------------------------------|---------------------------------------------------------|--|--|--|
| Zuweisungen     |                                                    |                                                         |  |  |  |
| Auslauf         | 00001                                              | Bei Verwendung einer Reinigungseinheit:                 |  |  |  |
| Titration (1)   | 00002                                              | Code 04096 eingestellt ist bzw. stellen Sie diesen ein. |  |  |  |
| Konditionierung | 00004                                              | Alle anderen Codes nicht ändern.                        |  |  |  |
| Wasser          | 04096                                              |                                                         |  |  |  |
| Reinigung       | 00032                                              |                                                         |  |  |  |
| Rührer          | 00128                                              |                                                         |  |  |  |
| 1. Probe Ventil | 00016                                              |                                                         |  |  |  |
| 2. Probe Ventil | 00000                                              |                                                         |  |  |  |
| 3. Probe Ventil | 00000                                              |                                                         |  |  |  |
| 4. Probe Ventil | 00000                                              |                                                         |  |  |  |
| 1. Probe Pumpe  | 00064                                              |                                                         |  |  |  |
| 1. Puffer Pumpe | 00000                                              |                                                         |  |  |  |
| 2. Puffer Pumpe | 00000                                              |                                                         |  |  |  |
| Titration (2)   | 00000                                              |                                                         |  |  |  |
|                 |                                                    |                                                         |  |  |  |
| Menue           | <ul> <li>MainMnu</li> <li>Parameter</li> </ul>     | DiscoMnu entspricht MainMnu. Nicht verwenden.           |  |  |  |
|                 | <ul> <li>DiscoMnu (X)</li> <li>ValveMnu</li> </ul> | Zum Übernehmen der Einstellungen.                       |  |  |  |

#### 5.3.4 Trendanzeige (Ganglinien)

## Hinweis!

Dieses Menü gibt es für jedes Fenster mit Ganglinien. Sie müssen folglich die Einstellungen für jedes Fenster separat vornehmen.

Die Anzahl der angezeigten Fenster legen Sie im Menü "Allgemeine Daten" fest.

Wechseln Sie zum gewünschten Fenster:

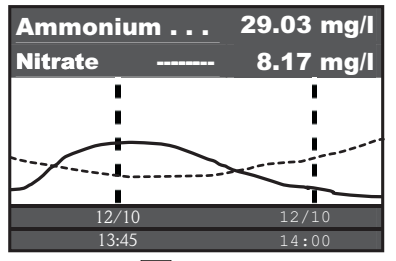

Mit der Taste 🔤 gelangen Sie in das Hauptmenü "Trendanzeige".

| Funktion                       | Einstellmöglichkeiten            | Beschreibung                                                                                          |  |  |  |  |
|--------------------------------|----------------------------------|----------------------------------------------------------------------------------------------------|--|--|--|--|
| Ganglinien                     |                                  |                                                                                                    |  |  |  |  |
| Bereich                        | 000.0 999.9 h<br><b>024.0 h</b>  | Zeitachse für die Darstellung der Ganglinie                                                           |  |  |  |  |
| Skalierung                     | 000.0 999.9 h<br><b>006.0 h</b>  | Achsenunterteilung und -beschriftung mit Datum und Uhrzeit                                            |  |  |  |  |
| Wenn Sie eine Woche im wählen. | n 24 h-Intervall anzeigen woller | n, müssen Sie für "Bereich" 168 h und für "Skalierung" 24 h                                           |  |  |  |  |
| 1. Kurve                       |                                  |                                                                                                    |  |  |  |  |
| Adresse                        | 00 08<br><b>01</b>               | Adresse des Messkanals, der in der ersten Kurve darge-<br>stellt wird.                                |  |  |  |  |
| Titel                          | Freitext<br>Ammonium             | Benennen Sie die Kurve am besten mit dem Messparame-<br>ter, der dem ersten Messkanal zugeordnet ist. |  |  |  |  |
| Anfang                         | 000.0 999.9 mg/l<br>000.0 mg/l   | dargestellter Messbereichsanfang                                                                      |  |  |  |  |
| Ende                           | 000.0 999.9 mg/l<br>020.0 mg/l   | dargestelltes Messbereichsende                                                                        |  |  |  |  |

| Funktion | Einstellmöglichkeiten          | Beschreibung                                                                                                    |  |  |
|----------|--------------------------------|----------------------------------------------------------------------------------------------------|--|--|
| 2. Kurve |                                |                                                                                                    |  |  |
| Adresse  | 00 08<br>02                    | Adresse des Messkanals, der in der zweiten Kurve darge-<br>stellt wird.                                                              |  |  |
| Titel    | Freitext<br>Nitrat             | Benennen Sie die Kurve am besten mit dem Messparame-<br>ter, der dem zweiten Messkanal zugeordnet ist.                               |  |  |
| Anfang   | 000.0 999.9 mg/l<br>000.0 mg/l | dargestellter Messbereichsanfang                                                                                                    |  |  |
| Ende     | 000.0 999.9 mg/1<br>020.0 mg/1 | dargestelltes Messbereichsende                                                                                                    |  |  |
| 3. Kurve |                                |                                                                                                    |  |  |
| Adresse  | 00 08<br>00                    | Adresse des Messkanals, der in der dritten Kurve darge-<br>stellt wird.<br>Adresse 00 bedeutet, dass der Kanal nicht angezeigt wird. |  |  |
| Titel    | Freitext<br><b>Ammonium</b>    | Benennen Sie die Kurve am besten mit dem Messparame-<br>ter, der dem dritten Messkanal zugeordnet ist.                               |  |  |
| Anfang   | 000.0 999.9 mg/l<br>000.0 mg/l | dargestellter Messbereichsanfang                                                                                                    |  |  |
| Ende     | 000.0 999.9 mg/l<br>020.0 mg/l | dargestelltes Messbereichsende                                                                                                    |  |  |

# 6 Inbetriebnahme

### 6.1 Installations- und Funktionskontrolle

#### Warnung!

- Kontrollieren Sie, dass alle Anschlüsse korrekt ausgeführt sind. Überprüfen Sie insbesondere alle Schlauchverbindungen auf festen Sitz, damit keine Leckagen auftreten.
- Stellen Sie sicher, dass die Netzspannung mit der auf dem Typenschild angegebenen Spannung übereinstimmt!

### 6.2 Messsystem einschalten

#### 6.2.1 Einschalten

Hinweis!

- 1. Entfernen Sie die Schutzkappe von der Referenz- bzw. pH-Elektrode. Bewahren Sie die Schutzkappe für einen späteren Gebrauch auf.
- 2. Schalten Sie den Hauptschalter des Messumformers ein (Unterseite des Bedienfelds, links).

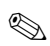

CAM40 führt für ca. 20 s einen Selbsttest durch. Dabei erkennt er alle angeschlossenen Elektroden. Zusätzlich startet CAM40 die automatische Reinigungsfunktion.

Während des Selbsttests ist die Anzeige inaktiv. Nach dem Selbsttest wird automatisch der erste Kanal angezeigt.

Bei der Erstinbetriebnahme mit Werkseinstellungen wechselt die Anzeige alle 6 s zum nächsten Messkanal.

#### 6.2.2 Sprache wählen

- 1. Navigieren Sie mit 🖉 zur Anzeige "Allgemeine Daten" und rufen Sie das Hauptmenü auf (💷).
- 2. Blättern Sie mit 📾 auf die 3. Seite und rufen Sie den Editiermodus auf (blinkender Cursor, Aufruf mit 🗗 + 🖼).
- 3. Wählen Sie unter "Menue" das Untermenü "Parameter" aus (🖬 , 🔝 , 🖬 ).
- 4. Wählen Sie auf gleiche Weise unter der Funktion "Sprache" ihre gewünschte Softwaresprache aus.
- 5. Gehen Sie über "Menue" zurück ins Hauptmenü "Allgemeine Daten".
- 6. Speichern Sie die Spracheinstellung, indem Sie unter der Funktion "Modifikationen" die Auswahl "save data" treffen (▲, , , , , , , ).
- 7. Schalten Sie CAM40 aus und wieder ein. Erst jetzt ist die Sprache umgestellt.

Verfügbare Softwaresprachen:

- Deutsch
- Englisch

#### 6.2.3 Sensor adressieren

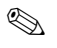

#### Hinweis!

Wenn Sie nur einen Sensor mit zwei Elektroden anschließen, müssen Sie hier nichts einstellen. CAM40 erkennt die Sensorwerte automatisch. Prüfen Sie in diesem Fall nur die Einstellungen.

1. Navigieren Sie mit 🕘 zur Anzeige des ersten Messkanals (z.B. Ammonium) und rufen Sie das Hauptmenü auf ( 🔤 ):

| Name Addr: 01             | : > CAS40 - NH4            |
|---------------------------|----------------------------|
| * * * * * * * * * *Sens   | sordaten * * * * * * * * * |
| Steigung                  | : > 094.8 %                |
| Offset                    | : > -1.29 px               |
| Elektrode                 | : > Ammonium               |
| Null-Linie                | : > 00.00 mg/l             |
| * * * * * * * * Kali      | brierung * * * * * * * *   |
| Aktueller Wert            | : > 07.00 mg/l             |
| Methode                   | : > Offset                 |
| * * * * * * * * * * Allge | emeines * * * * * * * * *  |
| Startposition             | : > Measure                |
| Check-Typ                 | : > Aus                    |
| Nullabgleich              | : > Manual                 |

- 2. Rufen Sie den Editiermodus auf (blinkender Cursor, Aufruf mit 🗗 + 🔤).
- 3. Geben Sie unter "Name Addr" einen Namen für diesen Messkanal ein (, , ). Sie können max. 12 Zeichen eingeben, z.B. "CAS40 NH4".
- Blättern Sie mit auf die 3. Seite und wählen Sie unter "Menue" das "SensorMnu" aus (2, ▲, 2).
- 5. Blättern Sie mit waard die 2. Seite und geben Sie unter "Anz. Parameter" die Anzahl der Elektroden im Sensor ein, z.B. "2":

\* \* \* Armatur-Spezifikation \* \* \* \* Anz. Parameter : > 02 Basis Adresse :> 01 Anzahl Kanäle :> 01 Zweiter Titel : > Ammonium \* \* \* \* \* \* \* \* Sensordaten \* \* \* \* \* \* Softwareversion : > 0125 Hardwareversion : > 0104 Serial number :> 08639462 Menue : > SensorMnu

- 6. Geben Sie unter "Basis Adresse" die Adresse für den Messkanal ein, z.B. "01" für die Elektrode des ersten Sensors, die am Kabel 1 angeschlossen ist. Einen zweiten Titel können Sie zusätzlich angeben. Dieser wird im Messkanal unter dem Namen des Messkanals ("Name Addr", s. Punkt 3) angezeigt.
- 7. Gehen Sie zurück zur Messanzeige.

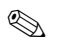

Hinweis!

- Ihre Einstellungen werden nach 10 Minuten automatisch übernommen. Alternativ können Sie auch im Hauptmenü unter "Modifikationen" die Auswahl "save data" treffen und CAM40 aus- und wieder einschalten.
- Geben Sie unter "Name Addr" möglichst einen individuellen Namen ein, um die Messkanalanzeigen gut zu unterscheiden. Insbesondere, wenn Sie zwei Sensoren mit gleichen Elektrodentypen anschließen.

#### 6.2.4 Mit zwei Sensoren arbeiten (optional)

# Hinweis!

Einstellungen werden nach 10 Minuten automatisch übernommen.

Alternativ können Sie im Hauptmenü unter "Modifikationen" die Auswahl "save data" treffen und CAM40 aus- und wieder einschalten. Dann werden die Einstellungen sofort übernommen.

#### Zweiten Sensor adressieren

- 1. Schalten Sie CAM40 aus.
- 2. Trennen Sie den Kabelstecker des ersten Sensors vom Messumformer.
- 3. Schließen Sie den zweiten Sensor an die zweite, bisher nicht verwendete Steckerbuchse an.
- 4. Schalten Sie CAM40 an und warten Sie den Selbsttest ab (ca. 20 Sekunden).
- 5. Vergeben Sie im Hauptmenü des ersten Messkanals (z.B. Nitrat) einen neuen Namen ("Name Addr") für diesen Messkanal.
- Gehen Sie ins Sensormenü und stellen Sie die Anzahl der Parameter und die Basisadresse der ersten Elektrode ein (z.B. "03", wenn der erste Sensor "01" und "02" bereits verwendet). Vergeben Sie zusätzlich einen zweiten Titel.
- Vergeben Sie f

  ür jeden weiteren Messkanal des zweiten Sensors ebenfalls die Basisadresse und einen zweiten Titel. Gehen Sie dazu ins Hauptmen

  ü des Messkanals und wiederholen Sie die Schritte 5 und 6 (Basis Adresse z.B. "04").

#### Mit zwei Sensoren messen

- 1. Schalten Sie CAM40 aus.
- 2. Schließen Sie zusätzlich zum zweiten auch den ersten Sensor wieder an den Messumformer an.
- 3. Schalten Sie CAM40 ein und warten Sie den Selbsttest ab.
- 4. Navigieren Sie sich durch alle Messkanäle (max. 4). In der Anzeige müssen Sie den jeweiligen individuellen Namen und die Adresse jedes Kanals sehen.
- 5. Nehmen Sie jetzt für jeden Messkanal im jeweiligen Hauptmenü die gewünschten Einstellungen vor (--> "Bedienung").

#### Ganglinien aller Messkanäle anzeigen

1. Wechseln Sie zur Anzeige "Allgemeine Einstellungen":

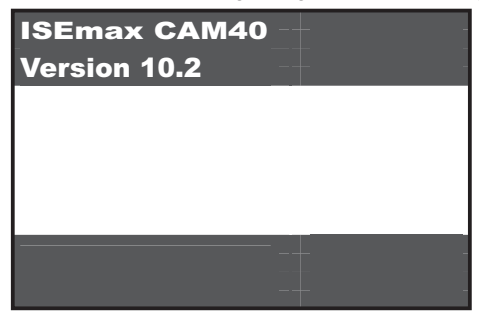

2. Gehen Sie in dieses Menü und blättern Sie zur 3. Seite ("Ganglinien/Datenlogger"):

| *** Ganglinien / | Datenlogger *** |
|------------------|-----------------|
| Statuskurve      | : > Nein        |
| Anzahl Fenster   | :> 01           |
| Anzeigewerte     | : > Normal      |
| Auflösung        | : > 00.10 min   |
| Zeitbereich      | : > 024.0 h     |
|                  |                 |
|                  |                 |
|                  |                 |
| Menue            | : > MainMnu     |

- 3. Stellen Sie bei "Anzahl Fenster" den Wert "02" ein.
- 4. Gehen Sie zurück zur Messwertanzeige.
- 5. Wechseln Sie in die Anzeige "Ganglinien" (zweites Fenster):

|       | I     |
|-------|-------|
|       | I     |
|       | 1     |
|       |       |
| 12/10 | 12/10 |
| 13:45 | 14:00 |

6. Vergeben Sie im Menü "Ganglinien" für die erste und ggf. auch für die zweite Kurve die jeweilige Adresse des Messkanals und geben Sie den Titel an, der für die Kurve angezeigt werden soll:

| * * * * * * * *   | Ganglinien *******         |
|-------------------|----------------------------|
| Bereich           | : > 024.0 h                |
| Skalierung        | : > 008.0 h                |
| * * * * * * * * * | 1. Kurve * * * * * * * * * |
| Adresse           | : > 03                     |
| Titel             | : > Ammonium               |
| Anfang            | : > 00.00 mg/l             |
| Ende              | : > 20.00 mg/l             |
| * * * * * * * * * | 2. Kurve * * * * * * * * * |
| Adresse           | :> 04                      |
| Titel             | : > Kalium                 |
| Anfang            | : > 00.00 mg/l             |
| Ende              | : > 50.00 mg/l             |

7. Wechseln Sie zurück in die Messwertanzeige.

#### Ihre Messstelle arbeitet jetzt mit zwei Sensoren.

### 6.3 Kalibrierung

Eine Kalibrierung ist notwendig:

- bei der ersten Inbetriebnahme
- nach jedem Elektroden- oder Membrankappentausch
- bei unplausiblen Messwerten.

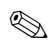

Hinweis!

Konditionieren Sie den Sensor vor der ersten Kalibrierung und nach jedem Membrankappenund Elektrodenwechsel mindestens 1 Stunde im Medium.

#### 6.3.1 Kalibrierarten

Folgende Kalibrierarten sind verfügbar:

- Offsetkalibrierung
  - Standardmethode für alle ionenselektiven Elektroden
- Zweipunktkalibrierung
  - Standardmethode für die pH-Elektrode
  - Alternative f
    ür ionenselektive Elektroden (Ammonium, Nitrat), wenn die Offsetkalibrierung nicht zum gew
    ünschten Ergebnis f
    ührt
- Standardaddition
  - Alternative f
    ür Kompensationselektroden (Kalium, Chlorid), wenn die Offsetkalibrierung nicht m
    öglich ist, weil z.B. kein Laborwert ermittelt werden kann

#### 6.3.2 Offsetkalibrierung (Ionenselektive Elektroden)

### Hinweis!

Nachfolgend ist die Kalibrierung beschrieben, wenn der Einsatzort des Sensors das Belebungsbecken ist. Wenn Sie den Sensor im Zulauf zur Belebung einsetzen, müssen Sie eine höhere Standardkonzentration zur Kalibrierung verwenden, z.B. 50 mg/l.

#### Kalibrieren vorbereiten

- 1. Entnehmen Sie 31 (0,79 US gal.) Probe aus dem Kläranlagenauslauf.
- 2. Lassen Sie einen Teil der Probe im Labor auf den zu kalibrierenden Parameter analysieren.
- 3. Drücken Sie 🚺, um die Spülung auszuschalten.
- Versetzen Sie 21 (0,52 US gal.) der Probe mit 2 ml (0,068 fl.oz.) Standard (1 mol/1 = 14 g/l).

Konzentration der aufgestockten Probe [mg/l] = Messwert Labor [mg/l] + 14 mg/l.

5. Geben Sie die aufgestockte Probe in einen geeigneten Behälter und tauchen Sie den Sensor hinein.

-> Die Messwertanzeige steigt.

#### Offset einstellen

- 1. Wählen Sie den Messkanal des Parameters, den Sie kalibrieren wollen.
- 2. Drücken Sie die Taste
- 3. Halten Sie 🔁 gedrückt und drücken Sie zusätzlich 🔤 solange, bis der Cursor erscheint.
- 4. Navigieren Sie mit 📓 zum Menüpunkt "Kalibrierung/Aktueller Wert".
- 5. Geben Sie die Konzentration der aufgestockten Probe ein.
- 6. Vergewissern Sie sich, dass unter "Kalibrierung/Methode" die Kalibrierart "Offset" eingestellt ist.
- 7. Navigieren Sie zum Menüpunkt "Menue", wählen Sie "MainMnu" und drücken Sie 🞴.

#### Kalibrieren

- Bewegen Sie während der Kalibrierung den Sensor im Behälter. Dadurch sichern Sie die notwendige Anströmung zur ionenselektiven Elektrode.
- 3. Warten Sie bis das Elektrodensymbol erlischt. Das kann unter Umständen mehrere Minuten dauern.

4. Drücken Sie erneut die Taste 🔳.

-> Der im Menü eingestellte "Aktuelle Wert" wird angezeigt. Nach einer internen Verzögerungszeit erlöschen alle Symbole und die Anzeige wechselt in den Messkanal.

- Nur Ammonium: Kontrollieren Sie, dass der Wert f
  ür "Slope" in der Messkanalanzeige > 90 % ist. Andernfalls ist die Elektrode verbraucht und muss ausgetauscht werden.
- Die neuen Kalibrierdaten werden nach 10 Minuten automatisch gespeichert.

#### Kalibrierung überprüfen

- 1. Tauchen Sie den Sensor in einen geeigneten Behälter mit Trinkwasser.
- Vergleichen Sie den Messwert mit den Vorgaben f
  ür Trinkwasser.

   > Der Messwert muss auf die orts
  übliche Trinkwasserkonzentration sinken (z.B. Ammonium in Deutschland: < 0,5 mg/l.)</li>
- 3. Wenn der gemessene Wert nicht den Erwartungen entspricht:
  - a. Wiederholen Sie die Offsetkalibrierung.
  - b. Führt die wiederholte Kalibrierung nicht zum Erfolg, müssen Sie einen zusätzlichen Kalibrierpunkt mit einer niedrig aufgestockten Probe aufnehmen:
    - Versetzen Sie 2 l (0,52 US gal.) einer Kläranlagenauslauf-Probe mit 0,2 ml (0,0068 fl.oz.) Standard (1 mol/l ≅ 14 g/l).
       Konzentration der aufgestockten Probe [mg/l] = Messwert Labor [mg/l] + 1,4 mg/l.
    - Stellen Sie im Menü als aktuellen Wert die neue, niedrige Konzentration der aufgestockten Probe ein.
    - Spülen Sie den Sensor gründlich mit Auslaufwasser, bevor Sie ihn von der hoch aufgestockten in die niedrig aufgestockte Probe stellen. Sie vermeiden dadurch Verschleppungen.
    - Führen Sie die Kalibrierung wie beschrieben durch.
    - Navigieren Sie ins Kalibriermenü zum Punkt "Menue" und wählen Sie dort das "CalMnu" aus.
    - Navigieren Sie erneut zu "Menue" und wählen Sie "CalPoints".
    - In der folgenden Auflistung müssen an oberster Stelle der hohe und der niedrige Wert angezeigt werden.
    - Stellen Sie unter "Cal.Ausführen" den Wert "Zweipunkt" ein und gehen Sie in den Messkanal zur
      ück.

1 Die Kalibrierung mit einem zweiten, niedrigen Wert ist nur selten notwendig.

#### 6.3.3 Zweipunktkalibrierung (pH-Elektrode, evtl. ionenselektive Elektroden)

Die Zweipunktkalibrierung ist hier exemplarisch für die pH-Messung beschrieben. Für ionenselektive Elektroden funktioniert sie in analoger Weise.

#### Kalibrieren vorbereiten

- 1. Stellen Sie zwei pH-Qualitätspuffer von Endress+Hauser in einem geeigneten Gefäß (min. 1 l) bereit (oder zwei Standardlösungen für Ammonium bzw. Nitrat).
- 2. Gehen Sie ins Hauptmenü des zu kalibrierenden Messkanals.
- 3. Stellen Sie auf Seite 1 bei Methode "Zweipunkt" ein:

```
Name Addr: 03 : > CAS40 - pH
* * * * * * * * * Sensordaten * * * * * * *
Steigung
             :> 094.8\%
Offset
               : > -1.29 px
Elektrode
               :> pH
Null-Linie
               : > 00.00 mg/l
* * * * * * * * Kalibrierung * * * * * * *
Aktueller Wert :> 07.00
                : > Zweipunkt
Methode
* * * * * * * * * * Allgemeines * * * * * * *
Startposition :> Measure
Check-Tvp
               :> Aus
               : > Manual
Nullabaleich
```

- 4. Blättern Sie auf Seite 3 des Hauptmenüs und wählen Sie bei Menue das "CalMnu" aus.
- Blättern Sie auf Seite 2 dieses Menüs und stellen Sie unter Zweipunktkalibrierung die pH-Werte ihrer Pufferlösungen ein, z.B. 7 und 4 (oder die Konzentrationen ihrer Standardlösungen für Ammonium oder Nitrat):

```
****** Handkorrektur ******
Korrekturwert :> +00.0 ppm
*** Temperatur-Kalibration ***
Temperatur :> 025.0 C
**** Zweipunkt-Kalibration ****
1. Puffer :> 07.00
2. Puffer :> 04.00
Messmodus :> C-Curve
Menue :> CalMnu
```

6. Gehen Sie zurück zur Messwertanzeige.

#### Kalibrieren

- 1. Drücken Sie 📐, um die Spülung auszuschalten.
- 2. Stellen Sie den Sensor in die erste Pufferlösung, z.B. pH 7, und warten Sie, bis sich der Messwert stabilisiert hat.
- Drücken Sie die Taste II.
   -> Warten Sie, bis das Elektrodensymbol erlischt.
- 4. Stellen Sie den Sensor in die zweite Pufferlösung, z.B. pH 4, und warten Sie, bis sich der Messwert stabilisiert hat.
- Drücken Sie die Taste I.
   -> Warten Sie, bis das Elektrodensymbol erlischt.
- 6. Die Kalibrierung ist beendet.
- 1 Die neuen Kalibrierdaten werden nach 10 Minuten automatisch gespeichert.

#### 6.3.4 Standardaddition (Alternative für Kompensationselektroden)

Die Standardaddition ist nur dann notwendig, wenn die Offsetkalibrierung bei den Kompensationselektroden (Kalium oder Chlorid) nicht möglich ist.

#### Kalibrieren vorbereiten

- 1. Stellen Sie den Sensor in ein geeignetes Gefäß mit 11 (0,26 US gal.) Trinkwasser.
- 2. Drücken Sie 🛃, um die Spülung auszuschalten.
- 3. Gehen Sie ins Hauptmenü des Messkanals (z.B. Kalium) und stellen Sie auf Seite 1 bei Methode "StdAdd" ein:

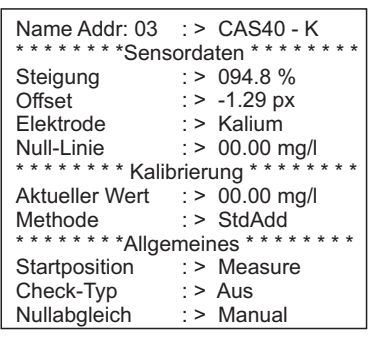

4. Blättern Sie auf Seite 3 des Hauptmenüs und wählen Sie bei Menue das "CalMnu" aus.

5. Geben Sie hier auf Seite 1 unter Standardaddition das Probevolumen, die Standardkonzentration, das Standardvolumen und die Anzahl der Schritte (= Anzahl Kalibrierpunkte) ein:

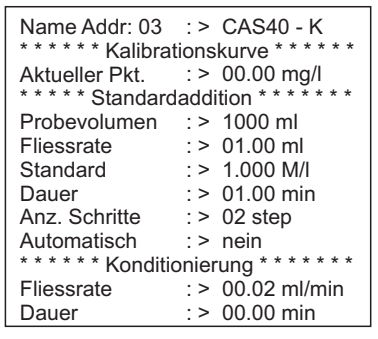

🚹 "Fliessrate" meint hier das Volumen an Standard, das pro Schritt zugesetzt wird.

6. Gehen Sie zurück zur Messwertanzeige.

#### Kalibrieren

- Drücken Sie die Taste 

   Drücken Sie die Taste
   -> Warten Sie, bis das Elektrodensymbol erlischt. In der Anzeige erscheint rechts ein schwarz hinterlegter Text "+1,0 ml" (wenn Sie bei Fliessrate 1,0 ml angegeben haben).
- 2. Geben Sie 1 ml Standardlösung zur Probe. Bewegen Sie den Sensor während der Messung, um die notwendige Anströmung zu erzeugen.
- Drücken Sie die Taste .
   -> Warten Sie, bis das Elektrodensymbol erlischt. In der Anzeige erscheint der Text "+2,0 ml" (wenn Sie Anz. Schritte = "2" oder mehr gewählt haben).
- Geben Sie erneut 1 ml Standardlösung zur Probe. Bewegen Sie den Sensor während der Messung, um die notwendige Anströmung zu erzeugen.
   Warten Sie, bis das Elektrodensymbol erlischt.
- 5. Wenn Sie mehr als 2 Schritte gewählt haben, wiederholen Sie die Standardzugabe und die Messung solange, bis alle Kalibrierpunkte aufgenommen sind.
- 1 Die neuen Kalibrierdaten werden nach 10 Minuten automatisch gespeichert.

#### 6.3.5 Temperatur kalibrieren

- Sie geben hier einen Referenzwert ein, den Sie mit einer externen Messung bestimmt haben.
- 1. Gehen Sie in das Hauptmenü des ersten Messkanals (z.B. Ammonium).
- 2. Blättern Sie auf Seite 3 und wählen Sie bei Menue das "CalMnu" aus.
- 3. Blättern Sie im CalMnu auf Seite 2 und geben Sie bei "Temperatur-Kalibration" die gemessene Referenztemperatur an:

```
****** Handkorrektur ******
Korrekturwert :> +00.0 ppm
*** Temperatur-Kalibration ***
Temperatur :> 025.0 C
**** Zweipunkt-Kalibration ****
1. Puffer :> 07.00
2. Puffer :> 04.00
Messmodus :> C-Curve
Menue :> CalMnu
```

- Gehen Sie zurück zur Messwertanzeige (www.).
   -> In der Anzeige sehen Sie das Elektrodensymbol und die Sanduhr.
- 5. Wenn das Elektrodensymbol erloschen ist (die Sanduhr verlischt nicht), gehen Sie erneut in das CalMnu auf Seite 2.
- 6. Gehen Sie erneut zum Menüpunkt "Temperatur-Kalibration" und bestätigen Sie den Wert mit <a>[]</a>.

### 6.4 Kalium- bzw. Chloridkompensation

Alternativ zum Einsatz einer Kompensationselektrode können Sie auch einen manuellen Korrekturfaktor verwenden (-> "Bedienung/Vor-Ort-Bedienung/Sensordaten/Kalibriermenü"). Das ist aber nur dann sinnvoll, wenn Sie eine ständig gleichbleibende Konzentration des Störions im Medium haben.

**Störion** = Ion, das aufgrund seiner chemischen Eigenschaften und seiner Konzentration im Medium die Messung eines anderen Ions beeinflusst

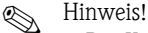

- Die Kompensation ist notwendig, wenn Sie hohe Konzentrationen an Störionen in Ihrem Medium haben.
- Ammonium wird durch Kalium gestört, Nitrat durch Chlorid.

#### Verwendung einer Kompensationselektrode

- 1. Bauen Sie die Kompensationselektrode in den Sensor ein und schließen Sie sie an den richtigen Kabelstecker an (-> "Verdrahtung").
- Adressieren Sie die Elektrode und konfigurieren Sie den zugehörigen Messkanal (-> "Sensor adressieren").
- 3. Kalibrieren Sie die Kompensationselektrode (-> "Kalibrierung").
- 4. Stellen Sie im Hauptmenü des Messkanals (Ammonium bzw. Nitrat) die Adresse der Kompensationselektrode und den Querempfindlichkeitskoeffizienten ein:

```
Name Addr: 01 :> CAS40 - NH4
***** Cross - Sensitivity *****
Kanalnummer :> 03
              : > -0.85 px
Koeffizient
Addition
               : > Nein
* * * Elektroden - Spezifikation * * *
Innenbuffer :> +000 mV
Norm-Offset
              : > +2.00 px
* * * * * * * mA-Ausgänge * * * * * *
Mittelung über : > 000 Punkte
mA-Simulation :> 00.00 mA
Menue
              : > SensorMnu
```

Querempfindlichkeitskoeffizienten sind empirisch ermittelte Werte. Sie gelten nur unter der Bedingung, dass die Ionenstärke des Störions gleich bleibt. Dies ist in Kläranlagen in der Regel der Fall (Ausnahme: wenn Salpetersäure zugesetzt wird).

```
Verwenden Sie folgende Koeffizienten:
-0,85 für Kaliumkompensation und
-2,00 für Chloridkompensation.
```

Weiterführende Informationen -> CD-ROM

5. Kalibrieren Sie den Messkanal (Ammonium bzw. Nitrat) neu (Offsetkalibrierung).

# 7 Wartung

Treffen Sie rechtzeitig alle erforderlichen Maßnahmen, um die Betriebssicherheit und Zuverlässigkeit der gesamten Messeinrichtung sicherzustellen.

பி Achtung!

- Beachten Sie bei allen Arbeiten am System mögliche Rückwirkungen auf die Prozesssteuerung bzw. den Prozess selbst.
- Verwenden Sie zu Ihrer eigenen Sicherheit nur Originalzubehör. Mit Originalteilen sind Funktion, Genauigkeit und Zuverlässigkeit auch nach Instandsetzung gewährleistet.

# 7.1 Wartungsplan

|                    | Membrankappen- und Elektrolyt-<br>wechsel |        |        | Membran<br>abschleifen | Tauschen    |        | Reinigen |
|--------------------|-------------------------------------------|--------|--------|------------------------|-------------|--------|----------|
| Wartungsintervalle | Ammonium                                  | Nitrat | Kalium | Chlorid                | Referenzel. | O-Ring | Membran  |
| vierzehntägig      |                                           |        |        |                        |             |        | Х        |
| halbjährlich       | Х                                         | Х      | Х      |                        |             |        |          |
| jährlich           |                                           |        |        | Х                      | Х           | Х      |          |

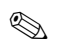

Hinweis!

Die angegebenen Intervalle sind durchschnittliche Erfahrungswerte und können in Abhängigkeit von den Einsatzbedingungen kürzer oder länger werden. Für die Anpassung sind Sie bzw. der Anlagenbetreiber selbst verantwortlich.

# 7.2 Membran reinigen

Wenn die Membran stark verschmutzt ist, müssen Sie sie unabhängig von den Wartungsintervallen reinigen.

Achtung!

- Berühren Sie die Membran nicht mit den Händen.
- Benutzen Sie zur Reinigung ein sauberes Papiertaschentuch und Wasser.

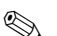

Hinweis!

Die optionale Chloridelektrode hat keine Membran sondern einen Kristall.

Zu dessen Reinigung legen Sie ein Schleifpapier (Körnung 600) auf einen Tisch. Reiben Sie jetzt den Sensor mit der Kristallfläche nach unten auf dem Papier, bis alle Verschmutzungen entfernt sind (Sichtprüfung, wenige Sekunden reiben reichen im Normalfall).

## 7.3 Membrankappe und Elektrolyt tauschen

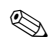

Hinweis!

Wenn der Sensor länger als 15 Minuten aus dem Medium genommen wird, muss er anschließend wieder konditioniert werden (ca. 1 Stunde).

Membrankappen- und Elektrolyttausch

#### Elektrode ausbauen

- 1. Nehmen Sie den Sensor aus dem Medium.
- 2. Reinigen Sie den Sensor mit Wasser.
- 3. Lösen und entfernen Sie den Schutzkorb inkl. des Distanzrings.
- 4. Schrauben Sie die Überwurfmutter ab.
- 5. Ziehen Sie den Elektrodenhalter aus dem Sensor.
- 6. Lösen Sie den Elektrodenstecker vom Kabel.
- 7. Bauen Sie die Elektrode mit Hilfe eines Steckschlüssels, SW17, aus.

#### Membrankappe und Elektrolyt tauschen

- 1. Schrauben Sie die Membrankappe von der Elektrode. Die Membrankappe ist Abfall, den Sie entsorgen müssen.
- 2. Entleeren Sie den Elektrolyten aus dem Elektrodenkörper.
- 3. Entnehmen Sie frischen Elektrolyt mit der beiliegenden Pipette und füllen Sie den Elektrodenkörper bis ca. 1 mm (0,04") unter dem Rand mit Elektrolyt.
- 4. Trocknen Sie das Gewinde der Elektrode sorgfältig.
- 5. Schrauben Sie die Membrankappe handfest auf.
- 6. Beseitigen Sie eventuelle Luftblasen, indem Sie die Elektrode senkrecht haltend schütteln.

### 🔊 Hinweis!

Halten Sie Elektrode und Sensor danach bis zum Einbau in den Prozess nur noch senkrecht, um neue Luftblasen an der Membranfläche zu vermeiden.

#### Elektrode einbauen

- 1. Schrauben Sie die Elektrode ein und ziehen Sie sie mit dem Steckschlüssel, SW17, handfest an.
- Schließen Sie den Elektrodenstecker ans Kabel an. Beachten Sie die richtige Steckerbelegung (-> "Verdrahtung").
- 3. Schieben Sie den Elektrodenhalter und den Luftschlauch vorsichtig zurück in den Sensor.
- 4. Schrauben Sie die Überwurfmutter auf.
- 5. Setzen Sie den Distanzring auf und sichern Sie ihn mit dem Schutzkorb.
- 6. Führen Sie eine Offset-Kalibrierung durch (-> "Inbetriebnahme/Kalibrierung").

Hinweis!

# 8 Zubehör

# S

Nachfolgend finden Sie das wichtigste, lieferbare Zubehör zum Ausgabezeitpunkt dieser Dokumentation.

Für Zubehör, das nicht hier aufgeführt ist, wenden Sie sich bitte an Ihren Service.

### 8.1 Einbauzubehör

Universal Hänge-Armaturenhalterung CYH101

- für pH-, Redox-, Sauerstoff-, Leitfähigkeitsarmaturen, Sauerstoff- und Trübungssensoren sowie ISEmax
- mit Wetterschutzdach
- Bestellung nach Produktstruktur (Technische Information TI092C/07/de)

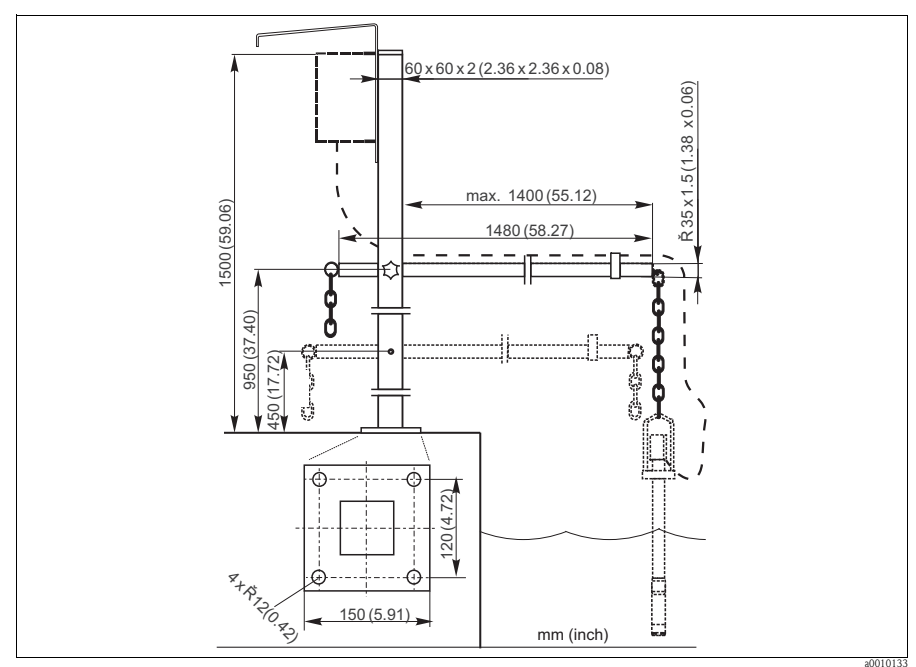

Abb. 9: Universal Hänge-Armaturenhalterung CYH101

Universalsäule CYY102

- Vierkantrohr zur Montage von Messumformern
- Material: Edelstahl 1.4301 (AISI 304)
- Best.-Nr. CYY102-A

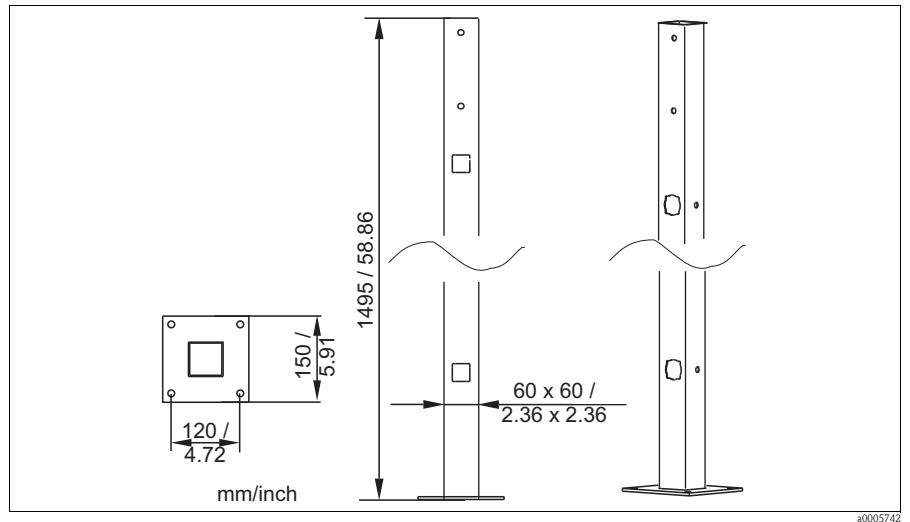

Abb. 10: Universalsäule CYY102

Wetterschutzdach CYY101 für Feldgeräte, für den Betrieb im Freien unbedingt erforderlich

- Material: Edelstahl 1.4031 (AISI 304)
- Best.-Nr. CYY101-A

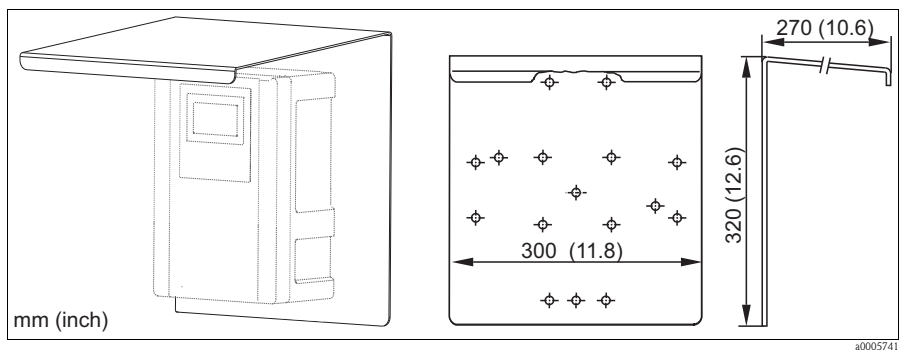

Abb. 11: Wetterschutzdach für Feldgeräte

### 8.2 Wartungskits

Membrankit

- 2 Membrankappen
- Elektrolyt
- Bestellnummern:
  - Ammonium: 71072574
  - Nitrat: 71072575
  - Kalium: 71072576

Pflegeset für die Chloridelektrode

- Schleifpapier
- Elektrolyt
- Bestellnummer: 71085727

### 8.3 Elektroden

Ionenselektive Elektrode

- Elektrode, komplett
- Bestellnummern:
  - Ammonium: 71072578
  - Nitrat: 71072580
  - Kalium: 71072581
  - Chlorid: 71072582
  - pH: CPS64-1AA2GSA

Referenzelektrode

Bestellnummer: CPS13-0TA2GSA

## 8.4 Standardlösungen

#### 8.4.1 Ammonium, Nitrat, Kalium und Chlorid

|        | Star | tandardlösung |                         |                           |  |  |  |  |
|--------|------|---------------|-------------------------|---------------------------|--|--|--|--|
|        | 1    | Am            | Ammoniumnitrat, 1 molar |                           |  |  |  |  |
|        | 2    | Kali          | umch                    | ılorid, 1 molar           |  |  |  |  |
|        |      | Get           | oinde                   | größe                     |  |  |  |  |
|        |      | А             | 250                     | ml (8,45 fl.oz.)          |  |  |  |  |
|        |      |               | Transportpapiere        |                           |  |  |  |  |
|        |      |               | 1                       | Standardpapiere           |  |  |  |  |
|        |      |               | 2                       | inkl. Gefahrgutblättern   |  |  |  |  |
|        |      |               | 3 Sicherheitsdatenblatt |                           |  |  |  |  |
|        |      |               | Zertifikat              |                           |  |  |  |  |
|        |      |               |                         | A ohne                    |  |  |  |  |
|        | 1    | 1             |                         | B Herstellerbescheinigung |  |  |  |  |
| CAY40- |      |               |                         | vollständiger Bestellcode |  |  |  |  |

### 8.4.2 pH

#### Qualitätspuffer von Endress+Hauser

Als sekundäre Referenzpufferlösungen werden Lösungen verwendet, die gemäß DIN 19266 von einem DKD (Deutscher Kalibrierdienst)-akkreditierten Labor auf primäres Referenzmaterial der PTB (Physikalisch-Technische Bundesanstalt) und auf Standard Referenz Material von NIST (National Institute of Standards and Technology) zurückgeführt werden.

|        | pH- | Wert                            |                                                     |  |  |  |  |
|--------|-----|---------------------------------|-----------------------------------------------------|--|--|--|--|
|        | А   | pH 2,00 (Genauigkeit ± 0,02 pH) |                                                     |  |  |  |  |
|        | С   | pH 4                            | 4,00 (Genauigkeit $\pm$ 0,02 pH)                    |  |  |  |  |
|        | E   | pH 7                            | 7,00 (Genauigkeit $\pm$ 0,02 pH)                    |  |  |  |  |
|        | G   | pH 9                            | $P,00$ (Genauigkeit $\pm$ 0,02 pH)                  |  |  |  |  |
|        | Ι   | pH 9                            | 9,20 (Genauigkeit ± 0,02 pH)                        |  |  |  |  |
|        | Κ   | pH 1                            | 10,00 (Genauigkeit ± 0,05 pH)                       |  |  |  |  |
|        | М   | pH 1                            | 12,00 (Genauigkeit ± 0,05 pH)                       |  |  |  |  |
|        |     | Men                             | enge                                                |  |  |  |  |
|        |     | 01                              | 20 x 18 ml (0,68 fl.oz) nur Puffer pH 4,00 und 7,00 |  |  |  |  |
|        |     | 02                              | 250 ml (8,45 fl.oz)                                 |  |  |  |  |
|        |     | 10                              | 1000 ml (0,26 US gal)                               |  |  |  |  |
|        |     | 50                              | 5000 ml (1,32 US gal) Kanister für Topcal S         |  |  |  |  |
|        |     | Zertifikat                      |                                                     |  |  |  |  |
|        |     |                                 | A Puffer Analysenzertifikat                         |  |  |  |  |
|        |     |                                 | Ausführung                                          |  |  |  |  |
|        |     |                                 | 1 Standard                                          |  |  |  |  |
| CPY20- |     |                                 | vollständiger Bestellcode                           |  |  |  |  |

# 8.5 Reinigungseinheit

### பீ Achtung!

- Nicht f
  ür Dauerbetrieb geeignet! Nutzungsintervall: max. 3 Minuten Reinigung, mindestens sechsfache Reinigungszeit Pause.
- Vermeiden Sie Kondensation in den druckführenden Leitungen.

Reinigungseinheit im Gehäuse

- **230** V, IP 65
- Förderleistung bei atmosphärischem Druck: 50 l/min (13,2 gal/min)
- Leistungsaufnahme: 240 W
- Stromaufnahme: 1,3 A
- Überhitzungsschutz: automatische Abschaltung bei T > 130 °C (266 °F)
- Bestell-Nr.: 71072583

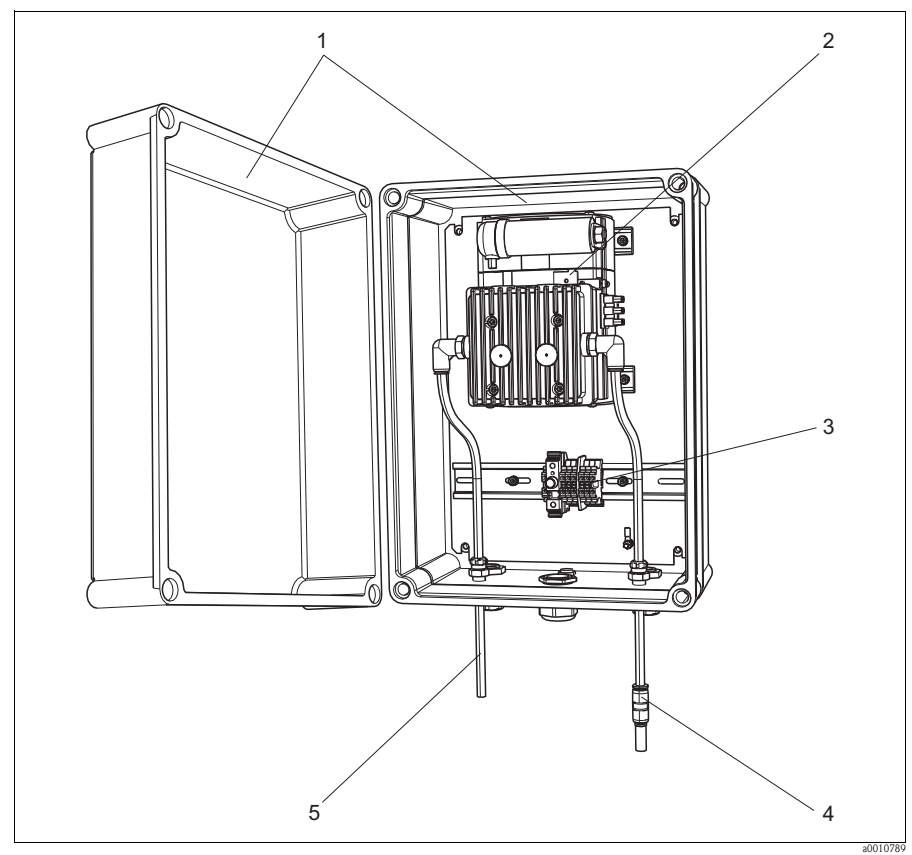

Abb. 12: Reinigungseinheit

- 1
- 2 3
- Gehäuse Pumpe Anschlussklemmenleiste mit Sicherung
- 4 5
- Saugseite Druckluftversorgung (zum Sensor)

# 9 Störungsbehebung

# 9.1 Fehlersuchanleitung

| Anzeige                                               | Ursache                                                                                                    | Tests und/oder Abhilfemaßnahmen                                                                                                    |
|-------------------------------------------------------|----------------------------------------------------------------------------------------------------|----------------------------------------------------------------------------------------------------|
| Telefonsymbol                                         | RS422 gestört                                                                                                    | <ul> <li>Verbindungskabel prüfen, ggf. tauschen</li> <li>Baudrate kontrollieren (19200)</li> <li>Sensor öffnen         <ul> <li>auf Nässe am Kabelbaum prüfen</li> <li>austrocknen lassen</li> </ul> </li> </ul> |
| Elektrodensymbol blinkt                               | Elektrode nicht richtig kalibriert oder<br>defekt oder Luft in der Elektrode                                                                                                    | <ul> <li>Elektrode kalibrieren</li> <li>Membrankappe tauschen</li> <li>Elektrode tauschen</li> <li>Luftblasen behutsam entfernen</li> </ul>                                                                      |
| Slope oder Offset                                     | Falsche Kalibrierung, Steigung zu nied-<br>rig (muss > 90 % sein)                                                                                                    | <ul> <li>Kalibrierung wiederholen</li> <li>Kalibrierung mit niedrigem Wert (Trinkwasser) durchführen</li> </ul>                                                                                                  |
| Puffer                                                | Membran oder Elektrolyt verbraucht<br>oder falscher Elektrolyt benutzt                                                                                                    | <ul><li>Membrankappe tauschen</li><li>Elektrolyt auswechseln</li></ul>                                                                                                    |
| Nicht plausible Messwerte<br>für Ammonium und Nitrat  | Referenzelektrode defekt                                                                                                    | Referenzelektrode tauschen                                                                                                    |
| Nicht plausible Messwerte<br>für Ammonium oder Nitrat | <ul> <li>Ammonium- bzw. Nitratelektrode<br/>defekt</li> <li>Feuchtigkeit im Sensor infolge<br/>unsachgemäßem Zusammenbau</li> <li>Membran verschmutzt oder<br/>beschädigt</li> </ul> | <ul> <li>Ammonium- bzw. Nitratelektrode tauschen</li> <li>Sensor einschl. Kabel, Kabelsteckern und<br/>Elektrodenanschlüssen gründlich trocknen</li> <li>Membran reinigen oder ersetzen</li> </ul>               |
| Nicht plausible Messwerte<br>für Temperatur           | Temperaturfühler defekt                                                                                                    | <ul> <li>Kompletten Elektrodenhalter tauschen</li> <li>Schnelle Abhilfe:<br/>im AddOnMnu einen Festwert für die Tem-<br/>peratur einstellen (Messkanal/Hauptmenü<br/>3. Seite: "Menue=AddOnMnu")</li> </ul>      |

#### 9.2 **Ersatzteile**

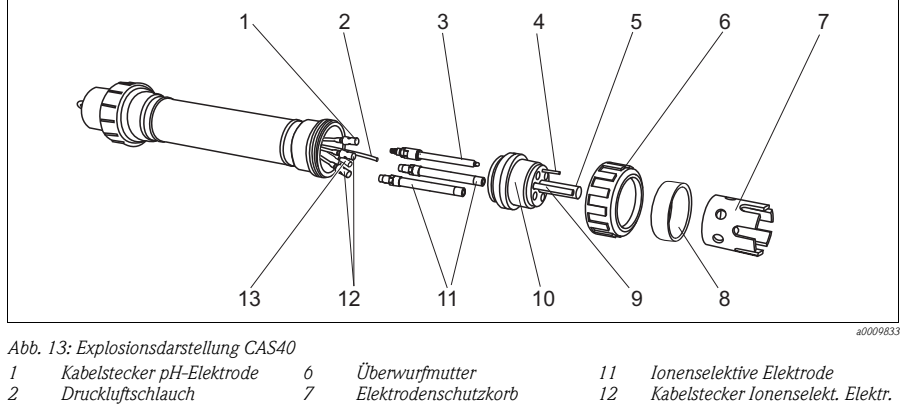

- 1.3
  - Kabelstecker Referenzelektrode

pH-Elektrode / Referenz 3 4 Potenzialausgleichsstift

- 5 Spüldüse
- Distanzring f. Schutzkorb 0 Temperatursensor 10

8

Elektrodenhalter

Hinweis!

**S** 

Wenn der Temperatursensor (Pos. 9) defekt ist, muss der komplette Elektrodenhalter (Pos. 10) ersetzt werden. Gleiches gilt, wenn eine zu ersetzende Spüldüse oder Elektroden nicht mehr aus dem Elektrodenhalter ausgeschraubt werden können.

| Nr.      | Bezeichnung                                    | Bestellnummer |
|----------|------------------------------------------------|---------------|
| 1, 12-13 | Kit CAS40: Mehrfachkabel für Elektroden        | 71071398      |
| 5        | Kit CAS40: Spüldüse für Elektroden             | 71071404      |
| 6        | Kit CAS40: Überwurfmutter für Schutzkorb       | 71071395      |
| 7        | Kit CAS40: Elektrodenschutzkorb                | 71071387      |
| 8        | Kit CAS40: Distanzring für Schutzkorb          | 71071393      |
| 10       | Kit CAS40: Elektrodenhalter mit Pt100          | 71071397      |
| -        | Kit CAS40: 3 Kappen für Elektrodenstecker      | 71071399      |
| -        | Kit CAS40: 3 Verschlussstopfen mit Dichtung    | 71071401      |
| -        | Kit CAS40: Sensor-Anschlusskabel, 10 m (33 ft) | 71071409      |
| -        | Kit CAS40: O-Ring-Satz für Sensor              | 71071411      |
| -        | Steckverbindung QS-8-6 (für Luftschlauch)      | 71082499      |

ISEmax CAM/CAS40

## 9.3 Rücksendung

Eine Reparatur von CAM40 bzw. CAS40 erfolgt prinzipiell vor Ort. Wenden Sie sich an Ihren Endress+Hauser Service.

### 9.4 Entsorgung

In dem Produkt sind elektronische Bauteile verwendet. Deshalb müssen Sie das Produkt als Elektronikschrott entsorgen.

Bitte beachten Sie die lokalen Vorschriften.

# 10 Technische Daten

Sie finden alle technischen Daten in den entsprechenden Kapiteln der Technischen Information auf der Original-CD.

# 11 Bedienstruktur

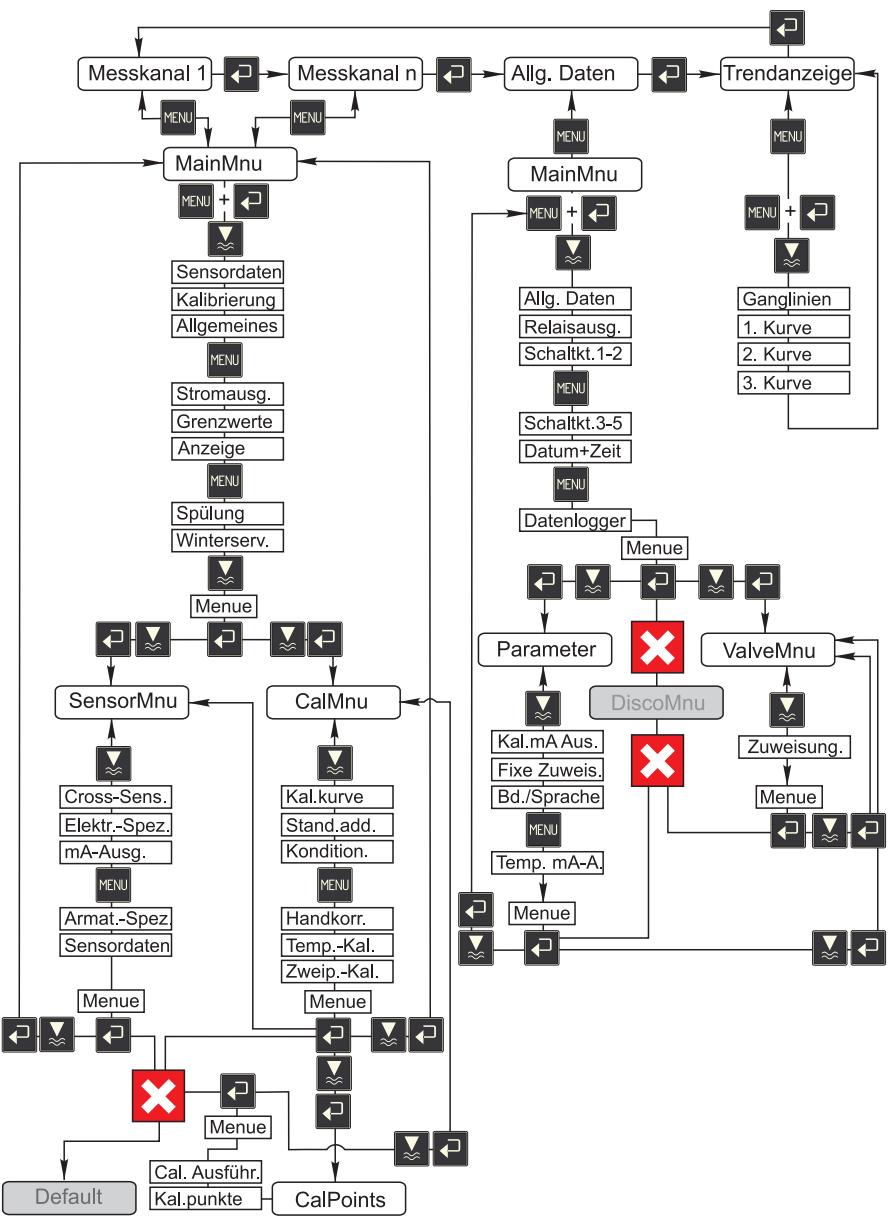

a0009702-de

# Stichwortverzeichnis

# А

| 25 |
|----|
|    |
| 41 |
|    |
| 16 |
| 15 |
| 14 |
| 17 |
|    |

# B

| Bedienkonzept                  |
|--------------------------------|
| Bedienung 4                    |
| Anzeige 17                     |
| Bestellung 6                   |
| Bestimmungsgemäße Verwendung 4 |
| Betriebssicherheit             |

# С

| CalMnu       | • | • |   |   |   |   | • | • | • | • | • | • | • | • | • |   | • | • |   |   | • | • |   | 26 |
|--------------|---|---|---|---|---|---|---|---|---|---|---|---|---|---|---|---|---|---|---|---|---|---|---|----|
| Chlorid      |   |   |   |   |   |   |   |   |   |   |   |   |   |   |   |   |   |   |   |   |   |   |   |    |
| Kompensation | • | • | • | • | • | • | • | • | • | • | • | • | • | • | • | • | • | • | • | • | • | • | • | 46 |

# Ε

| Einbau 8–9,            | 12 |
|------------------------|----|
| Beispiele              | 11 |
| Einschalten            | 36 |
| Elektrischer Anschluss | 13 |
| Elektroden             | 14 |
| Elektrofachkraft       | 13 |
| Elektrolyt             | 49 |
| Ersatzteile            | 57 |

# F

| Fehler  |      |     |     | • | • |       |   | • |   |   |   | • | • | • |  |   |   | • | • | • | • |   |   | 56 |  |
|---------|------|-----|-----|---|---|-------|---|---|---|---|---|---|---|---|--|---|---|---|---|---|---|---|---|----|--|
| Fehlers | uche | e . | • • | • | • | <br>• | • | • | • | • | • | • | • | • |  | • | • | • | • | • | • | • | • | 56 |  |

# G

| Ganglinien | • | <br>• | • | • | • | • | • | • | • | • | • | • | • | • | • | • | • | • | • | • | • | • | • | • | • |  | 34 |  |
|------------|---|-------|---|---|---|---|---|---|---|---|---|---|---|---|---|---|---|---|---|---|---|---|---|---|---|--|----|--|
|            |   |       |   |   |   |   |   |   |   |   |   |   |   |   |   |   |   |   |   |   |   |   |   |   |   |  |    |  |

# Η

| Hauptmenü | • |  | • | • | • | • | • | • | • | • | • | • | • | • | • | • | • | • | • | • | • | • | • | • | • | 2 | 20 | , 2 | 8 |  |
|-----------|---|--|---|---|---|---|---|---|---|---|---|---|---|---|---|---|---|---|---|---|---|---|---|---|---|---|----|-----|---|--|
|-----------|---|--|---|---|---|---|---|---|---|---|---|---|---|---|---|---|---|---|---|---|---|---|---|---|---|---|----|-----|---|--|

# Ι

| Inbetriebnahme            |
|---------------------------|
| Ionenselektive Elektroden |
| Störionen-Kompensation    |

# К

| Kalibriermenü              |
|----------------------------|
| Kalibrierpunkte            |
| Kalibrierung               |
| Kalibrierarten 40          |
| Offset 41                  |
| pH-Elektrode 43            |
| Standardaddition           |
| Temperatur                 |
| Kalium                     |
| Kompensation 46            |
| Kompensationselektroden 44 |
| Kompressoreinstellungen    |
| Konformitätserklärung7     |
| Kontrolle                  |
| Einbau                     |
| Elektrischer Anschluss     |
| Installation und Funktion  |

# L

| Lagerung     |       |   |   |   |   |   |   |   |   |   |   |   |   |   |   |   |   | • |   |   | • |   | • | • | 8 |
|--------------|-------|---|---|---|---|---|---|---|---|---|---|---|---|---|---|---|---|---|---|---|---|---|---|---|---|
| Lieferumfang | <br>• | • | • | • | • | • | • | • | • | • | • | • | • | • | • | • | • | • | • | • | • | • | • | • | 7 |

# М

| MainMnu         | 3 |
|-----------------|---|
| Membrankappe 49 | 9 |
| Messkanäle      | 9 |
| Montage 4, 8    | 3 |

# Ν

| Nitrat       |  |  |  |  |  |  |  |  |  |  |  |    |
|--------------|--|--|--|--|--|--|--|--|--|--|--|----|
| Kalibrierung |  |  |  |  |  |  |  |  |  |  |  | 41 |

# P

| Parameter       | <br> | <br>31 |
|-----------------|------|--------|
| pH-Elektrode    |      |        |
| Kalibrierung    | <br> | <br>43 |
| Produktstruktur | <br> | <br>6  |

#### **R** Reinig

| Reinigen             |
|----------------------|
| Membran              |
| Reinigungseinheit 15 |
| Rücksendung 5, 58    |

# S

| Sensor                           |
|----------------------------------|
| Anschluss                        |
| Zweiter Sensor                   |
| SensorMnu 23                     |
| Sicherheitszeichen und -symbole5 |
| Software                         |
| Allgemeine Daten                 |
| Bedienkonzept 18                 |
| Messkanäle 19                    |
| Sensordaten 20                   |
| Trendanzeige 34                  |
| Sprache                          |
| Standardaddition                 |
| Störungen                        |
| Symbole 5                        |
| Sicherheitszeichen               |

# Т

| Tauschen            |
|---------------------|
| Elektrolyt          |
| Membrankappe 49     |
| Technische Daten 59 |
| Temperatur          |
| Kalibrierung 46     |
| Transport           |
| Trendanzeige 34     |
| Typenschild 6       |

# V

| ValveMnu           |  |   | <br> |  |   |   | • | • |   | • |   |   |   | • | • | • | 33  |
|--------------------|--|---|------|--|---|---|---|---|---|---|---|---|---|---|---|---|-----|
| Verwendung         |  |   | <br> |  |   |   | • | • |   | • |   |   | • | • | • | • | . 4 |
| Vor-Ort-Bedienung. |  | • | <br> |  | • | • | • | • | • | • | • | • | • | • | • | • | 19  |

### W

| Warenannahme | 8  |
|--------------|----|
| Wartung      | 48 |
| Wartungsplan | 48 |

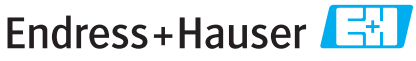

People for Process Automation

# Erklärung zur Kontamination und Reinigung

| RA No.                                                     |                                                          | Bitte geben Sie die v<br>Sie diese auch auße | von E+H mitgete<br>n auf der Verpacl | ilte Rücklieferu<br>kung. Nichtbead | ngsnummer (RA<br>chtung dieser Ar | #) auf allen Liefe<br>iweisung führt z | erpapieren an. u<br>ur Ablehnung ih | nd vermerken<br>ner Lieferung. |
|------------------------------------------------------------|----------------------------------------------------------|----------------------------------------------|--------------------------------------|-------------------------------------|-----------------------------------|----------------------------------------|-------------------------------------|--------------------------------|
| Aufgrund der geset<br>"Erklärung zur Kon<br>Verpackung an. | zlichen Vorschriften und zu<br>tamination und Reinigung" | ım Schutz unsei<br>, bevor Ihr Aufti         | rer Mitarbeiter<br>rag bearbeitet v  | und Betriebs<br>werden kann         | einrichtunger<br>. Bringen Sie (  | n, benötigen v<br>diese unbedin        | vir die unterso<br>gt außen an d    | chriebene<br>er                |
| Geräte-/Sensorty                                           | р                                                        |                                              |                                      |                                     | Seriennu                          | immer                                  |                                     |                                |
| Einsatz als SI                                             | L Gerät in Schutzeinricht                                | ungen                                        |                                      |                                     |                                   |                                        |                                     |                                |
| Prozessdaten                                               | Temper<br>Leitfähi                                       | atur<br>gkeit                                | [°F] [°<br>[μS/cm]                   | C]                                  | Druck<br>Viskositä                | [k<br>t [c                             | osi] [ P<br>cp] [mi                 | a ]<br>m²/s]                   |
| Warnhinweise zu                                            | ım Medium                                                |                                              |                                      |                                     |                                   |                                        |                                     |                                |
|                                                            | Medium /Konzentration                                    | Identification<br>CAS No.                    | entzündlich                          | giftig                              | ätzend                            | gesundheits-<br>schädlich/<br>reizend  | sonstiges*                          | unbedenklich                   |
| Medium im<br>Prozess                                       |                                                          |                                              |                                      |                                     |                                   |                                        |                                     |                                |
| Medium zur<br>Prozessreinigung                             |                                                          |                                              |                                      |                                     |                                   |                                        |                                     |                                |
| Medium zur<br>Endreinigung                                 |                                                          |                                              |                                      |                                     |                                   |                                        |                                     |                                |
| Zutreffendes ankreu                                        | uzen; trifft einer der Warnhi                            | nweise zu, Sich                              | *<br>erheitsdatenbla                 | explosiv; bra<br>att und ggf. sp    | ndfördernd; u<br>bezielle Handl   | mweltgefährli<br>1abungsvorsch         | ch; biogefährl<br>nriften beilege   | ich; radioaktiv<br>n.          |

#### Fehlerbeschreibung

#### Angaben zum Absender

| Firma   | Telefon-Nr. Ansprechpartner |
|---------|-----------------------------|
| Adresse | Fax / E-Mail                |
|         | Ihre Auftragsnr             |

"Wir bestätigen, die vorliegende Erklärung nach unserem besten Wissen wahrheitsgetreu und vollständig ausgefüllt zu haben. Wir bestätigen weiter, dass die zurückgesandten Teile sorgfältig gereinigt wurden und nach unserem besten Wissen frei von Rückständen in gefahrbringender Menge sind."

www.endress.com/worldwide

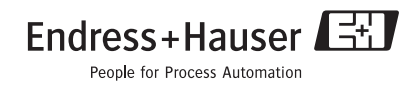

BA427C/07/de/12.08 71085617 FM+SGML 6.0